# GENOIS WEB

## LA PRESCRIPTION

#### ETABLISSEMENT PUBLIC DE SANTE DE VILLE EVRARD

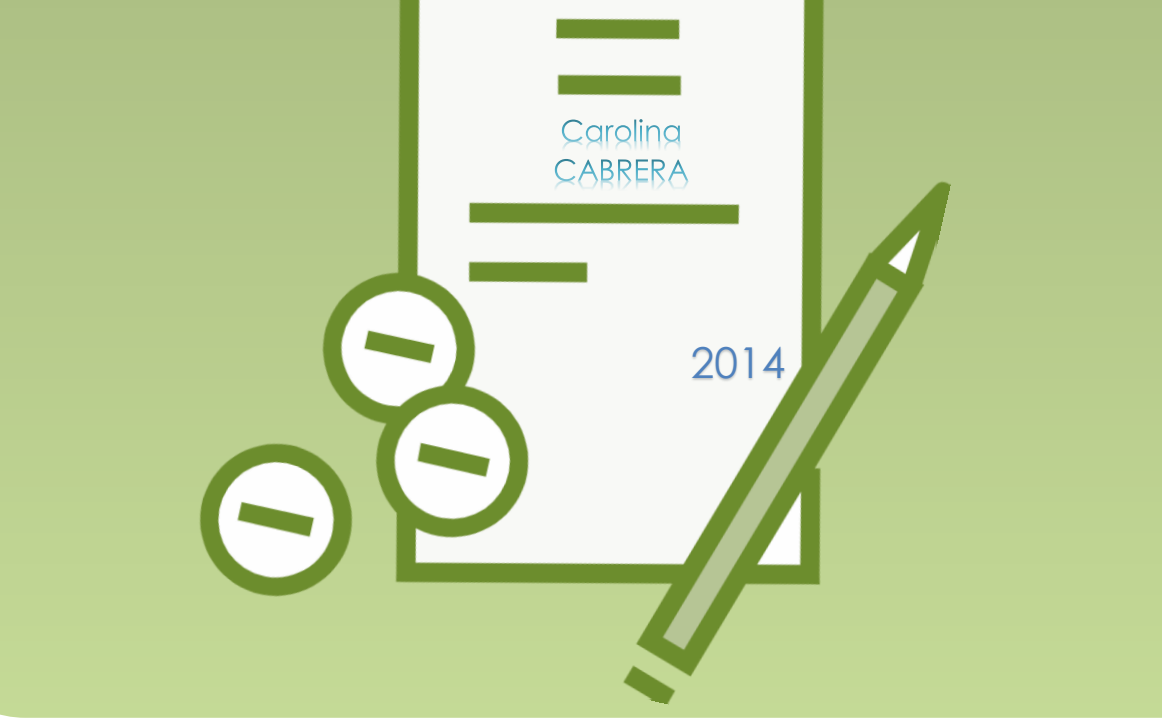

# Sommaire

| PREAMBULE : CE QUI NE CHANGE PAS                                                            | 1  |
|---------------------------------------------------------------------------------------------|----|
| LE CAHIER DE PRESCRIPTION                                                                   | 2  |
| LE CONCEPT :                                                                                | 2  |
| L'ACCES :                                                                                   | 2  |
| L'INTERFACE :                                                                               | 2  |
| Le bandeau :                                                                                | 3  |
| Les onglets :                                                                               | 3  |
| Le corps :                                                                                  | 4  |
| La barre de présentation :                                                                  | 4  |
| La barre d'actions :                                                                        | 4  |
| LA PANCARTE :                                                                               | 5  |
| Actualisation des informations de la pancarte :                                             | 5  |
| Details de l'administration sur la pancarte :                                               | 6  |
| LA PRESCRIPTION :                                                                           | 7  |
| Affichage par Suivi :                                                                       | 7  |
| Affichage par interventions :                                                               | 7  |
| L'echange de messages avec le pharmacien :                                                  | 8  |
| Ecrire un message :                                                                         |    |
| Répondre à un message :                                                                     |    |
| SELECTIONNER DES LIGNES DE PRESCRIPTION :                                                   |    |
| BOUTON OPERATIONS :                                                                         |    |
| BOUTON ACTIONS :                                                                            | 9  |
| Volet DETAILS :                                                                             |    |
| Volet EAVORIS :                                                                             |    |
| PRESCRIPTION PAR FORMULAIRE                                                                 | 11 |
|                                                                                             |    |
| RECHERCHE D'UN MEDICAMENT ET ACTIVATION DU FORMULAIRE DE PRESCRIPTION :                     | 11 |
| Indiquer la posologie :                                                                     | 12 |
| Prescrire les prises grace a l'option « Moments » :                                         | 12 |
| Prescrire les prises grace a l'option « Heures » :                                          | 13 |
| Prescrire les prises grace a l'option « Toutes les X heures » et options de planification : | 14 |
| Enregistrer la ligne de prescription :                                                      | 14 |
| Indiquer des conditions :                                                                   | 15 |
| Prescrire une posologie conditionnelle en complement :                                      | 16 |
| Relire la ligne de prescription :                                                           | 17 |
| Modifier une ligne de prescription :                                                        | 18 |
| Arreter une ligne de prescription :                                                         | 19 |
| Suspendre une ligne de prescription :                                                       | 19 |
| REACTIVER UNE LIGNE DE PRESCRIPTION :                                                       | 20 |
| Vigilance lors de la prescription d'un medicament « Hors livret » :                         | 21 |
| Vigilance lors d'une prescription « Texte » :                                               | 22 |
| VIGILANCE LORS DE LA PRESCRIPTION D'UN ANTIBIOTIQUE :                                       | 24 |
| Indiquer une « Periodicite » :                                                              | 24 |

| Ajouter une posologie « Alternee » :                  | 26 |
|-------------------------------------------------------|----|
| Ajouter des posologies « consecutives » :             | 27 |
| Prescrire une perfusion de base :                     | 28 |
| Prescrire une perfusion medicamenteuse :              |    |
| Prescrire une surveillance :                          | 31 |
| Signer la prescription :                              | 32 |
| VIGILANCE LORS DU DEVERROUILLAGE D'UNE PRESCRIPTION : |    |
| Concept :                                             | 33 |
| Analyse pharmacologique :                             | 34 |
| Lancer :                                              | 34 |
| En réaction à une prescription :                      | 35 |
| VIGILANCE LORS DE L'IMPRESSION DE LA PRESCRIPTION :   | 35 |
| PRESCRIPTION INTUITIVE RAPIDE                         | 36 |
| ORDONNANCE DE SORTIE                                  | 37 |

## Préambule : Ce qui ne change pas...

Cette nouvelle version de GENOIS<sup>1</sup> appelée GENOIS WEB, s'inscrit dans une continuité applicative qui va vous permettre d'appréhender les nouvelles fonctionnalités principalement sur leur aspect facilitant, car basées sur un environnement et une logique qui restent stables en termes d'ergonomie et d'utilisation.

C'est pour cette raison que le présent préambule a pour objet de lister les fonctionnalités et environnements qui restent inchangées.

La suite du document s'attelle à présenter les nouvelles possibilités liées à la prescription, ainsi que les préconisations de vigilance issues de la réflexion pluridisciplinaire et ayant abouti à des consignes d'utilisation en accord avec la stratégie institutionnelle de traçabilité des soins et de gestion des risques.

Ce qui ne change pas dans la version WEB :

- La connexion et l'utilisation de « Citrix Password Manager » :
  - L'icône d'accès à GENOIS reste la même (l'application s'appelle désormais GENOIS WEB).
  - Votre identifiant et votre mot de passe restent les mêmes.
  - La possibilité d'accélérer la connexion en mémorisant votre identifiant et votre mot de passe reste d'actualité ainsi que les consignes de sécurité concernant l'accès et le verrouillage de votre session Windows.
- L'interface générale de l'application :
  - Le BOSCO n'a pas changé d'aspect.
  - Le menu « Actions » / « Changer de mot de passe » vous permet toujours de modifier votre mot de passe à tout moment.
  - Les icônes présentes sont les mêmes.
- L'accès à la file active :
  - Il se fait toujours grâce à un double clic sur l'icône PRESCRIPTION.
- L'affichage de la file active, les indicateurs de vigilance :
  - La recherche d'UF se fait toujours grâce aux listes déroulantes.
  - La recherche par nom de patient se fait toujours grâce au bouton «Recherche patient » présent en haut à droite.
  - La file active d'une UF s'affiche toujours par ordre alphabétique.
  - Les indicateurs sur l'état des prescriptions, vigilance sur l'impression des prescriptions, présence de messages de la pharmacie sont toujours les mêmes.
- Les historiques et renseignements médicaux :
  - Le bouton « historique de l'ordonnance » est toujours actif (mais une fonctionnalité plus ergonomique a été ajoutée au niveau du cahier de prescription)/
  - Le bouton « renseignements médicaux » est toujours actif.
- L'accès à la prescription de garde :
  - Se fait toujours grâce au menu « Options » / « Prescription de garde »

<sup>&</sup>lt;sup>1</sup> GENOIS est une marque déposée appartenant à l'éditeur : SIB – Syndicat Inter hospitalier de Bretagne.

## Le Cahier de prescription

#### Le concept :

Le cahier de prescription est un espace de travail dynamique composé de trois onglets :

- Pancarte : vue passive sur le plan de soins infirmier actualisé en temps réel.
- **Prescription** : interface de prescription avec accès aux historiques et autres facilités d'affichage et de consultation.
- Ordonnance de sortie : interface de prescription d'une ordonnance de sortie avec accès aux historiques et aux fonctions de recopie.

Le concept de <u>cahier de prescription</u> poursuit l'objectif d'interaction permanente et en temps réel entre les actions du médecin, la traçabilité infirmière, l'historique des prescriptions. En effet, toutes les informations sont regroupées au sein d'une même interface.

#### L'accès :

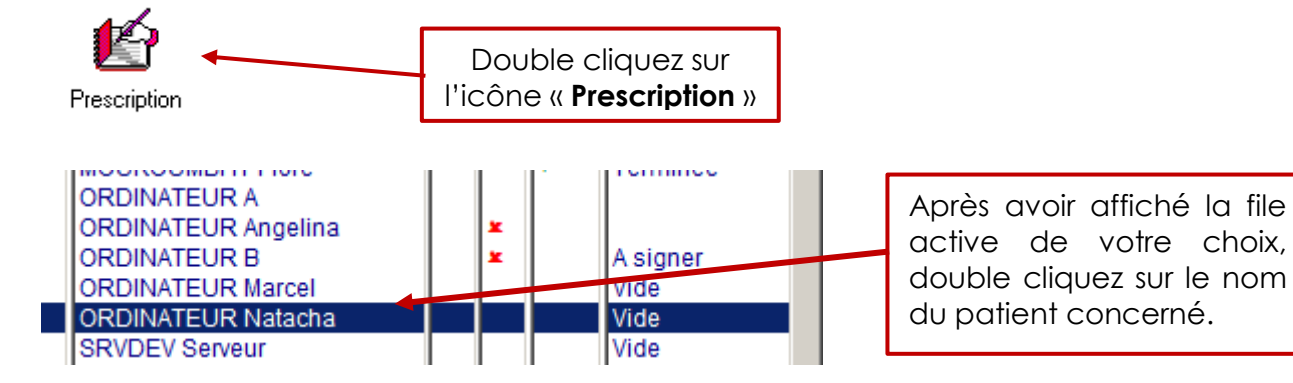

#### L'interface :

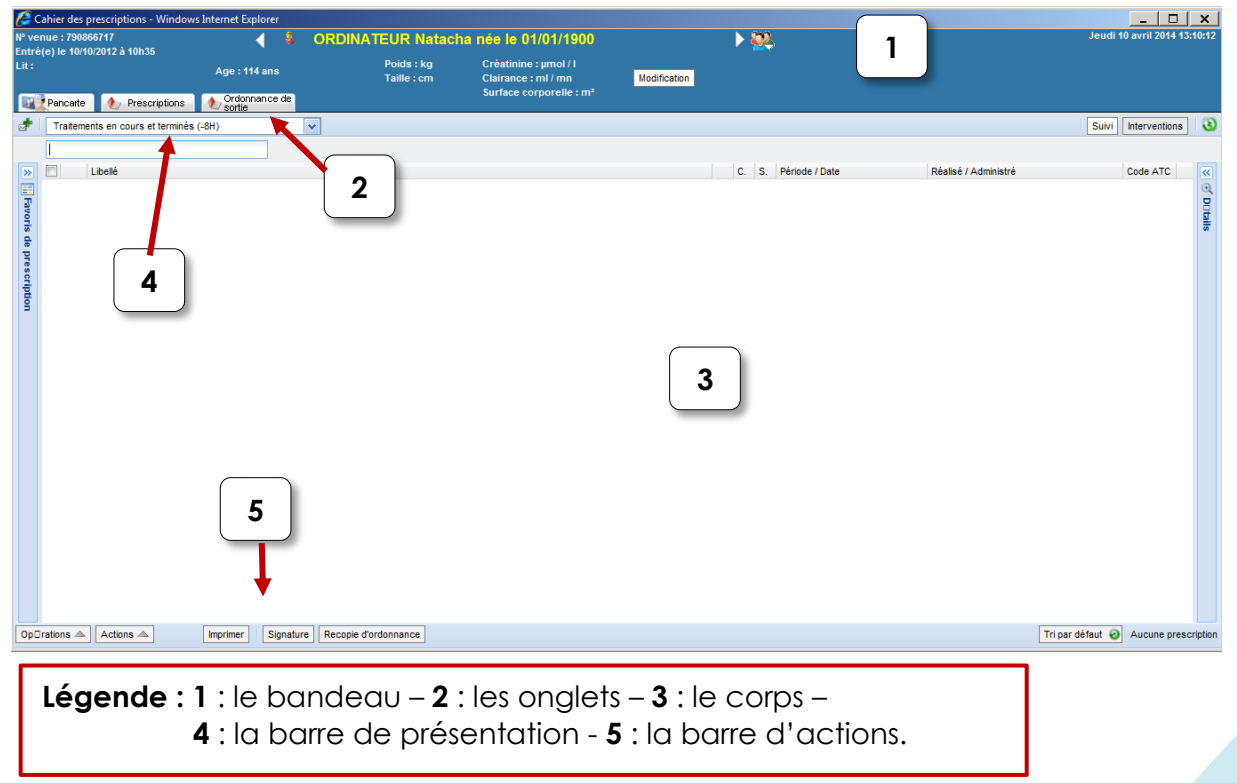

#### Le bandeau :

Affiche les données d'identité du patient et d'autres fonctionnalités détaillées cidessous.

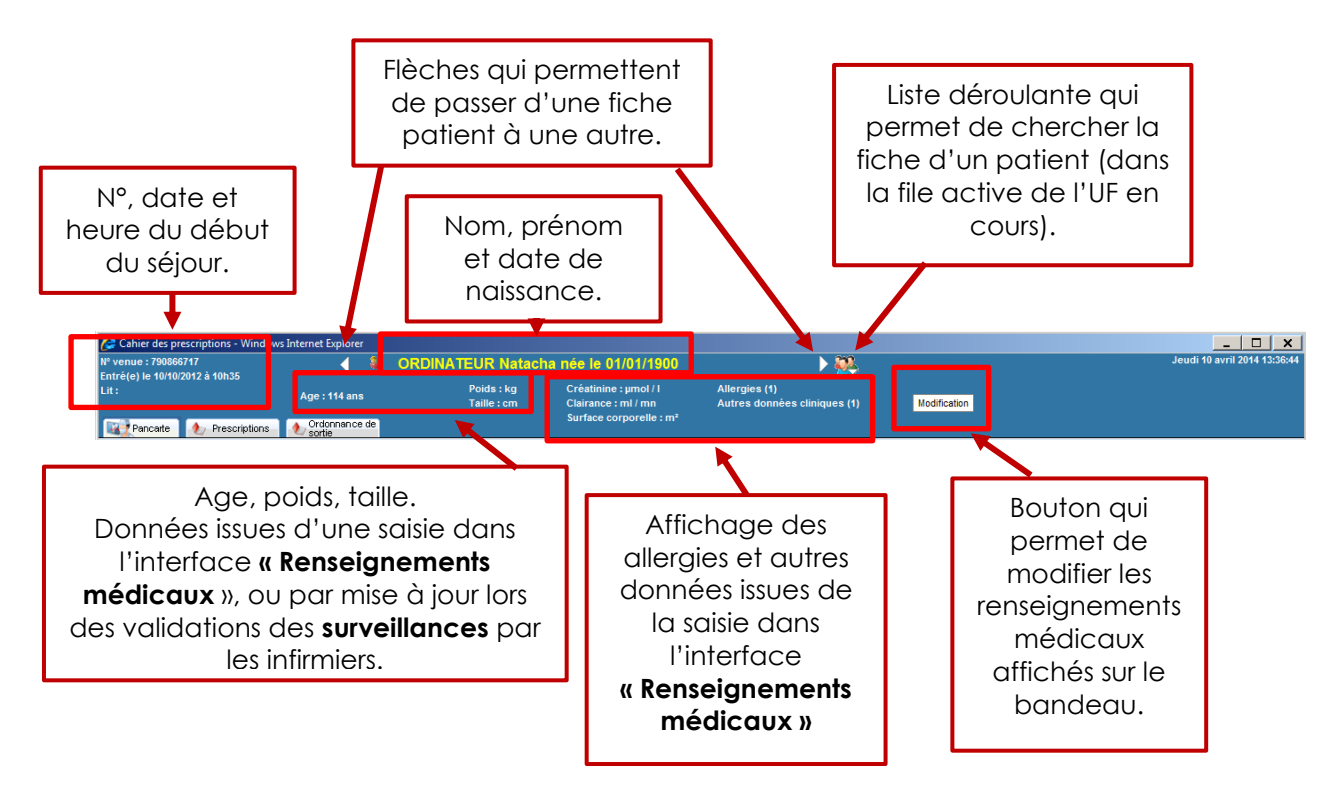

#### Les onglets :

Situés à <u>gauche du bandeau</u>, permettent de changer l'interface du « **corps** » en fonction des actions ou consultations à réaliser.

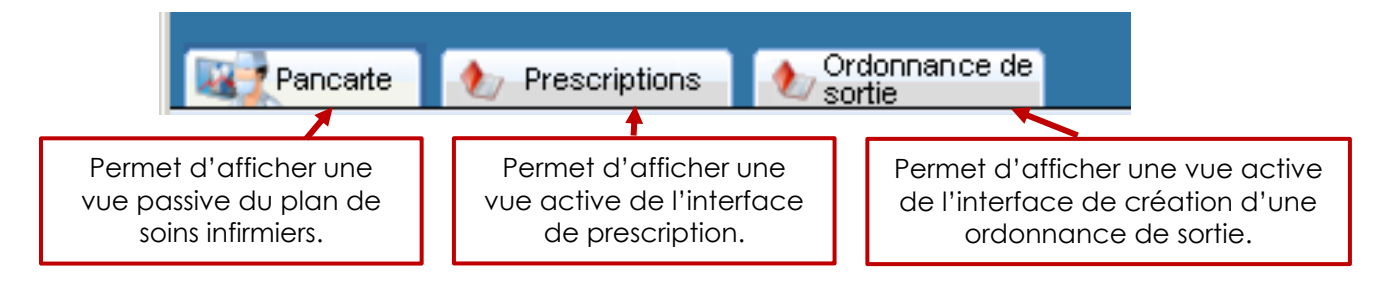

#### Le corps :

Interface de travail ou de consultation <u>centrale</u> qui s'affiche en fonction de l'onglet activé.

| Prescriptions                                                           | nnan ce de      | Surface cor                  | r                                      |                                     |                       |
|-------------------------------------------------------------------------|-----------------|------------------------------|----------------------------------------|-------------------------------------|-----------------------|
| Fitre V Actions V B Changer la date V                                   | Pancar          | te Du Mardi 08/04/2014 00:00 |                                        |                                     |                       |
| 1 Surveillances [Voir sous forme de courbes]                            |                 |                              | Traitements en cours et terminés (-8H) | ~                                   |                       |
|                                                                         |                 | soir coucher                 |                                        |                                     |                       |
| 21 Constante [1]                                                        | D/main and      |                              |                                        |                                     |                       |
| Poids                                                                   | Debut le 11/04  |                              | Libellé                                |                                     |                       |
| 2 A Voie orale [6]                                                      | ind. Plan. Jour | • soir • coucher             | TRAITEMENTS [11]                       |                                     |                       |
| HALDOL 1MG=HALOPERIDOL CPR<br>Voie orale                                | - JI 🖉          |                              | 🔲 🥔 😑 IMOVANE 7,5MG=ZOPICLON           | IE CPR                              |                       |
| STILNOX 10MG=ZOLPIDEM CPR                                               | •               |                              | 1 cpr coucher                          |                                     |                       |
| C Voie orale                                                            | JI              |                              | 1 cpr nuit, pendant 28 jours           | s                                   |                       |
| XEROQUEL LP 50MG CP=QUETIAPINE                                          | • " <u>A</u>    |                              |                                        |                                     |                       |
| PREVISCAN 20MG=FLUINDIONE CPR                                           | _               |                              | PREVISCAN ZOMG=FEOINDIO                | JNE CPR                             |                       |
| 🕎 Voie orale                                                            | Corps o         | le la                        | 1/2 cpr matin, 1 jour sur 2,           | pendant 30 jours                    |                       |
| CLAMOXYL 500MG/5ML=AMOXICILLINE 60ML                                    | 00.000          |                              | 1/4 cpr matin, 1 jour sur 2, i         | pendant 30 jours                    | proscription          |
| Voie orale                                                              | panca           | rte.                         |                                        | E C D D                             | prescription.         |
| Voie orale                                                              | 1               |                              |                                        |                                     |                       |
| 1 Injections [1]                                                        |                 |                              | 1 cpr matin, midi, soir, pend          | Jant 10 jours                       |                       |
| DEPO PROVERA 150MG/3ML SUSP INJ                                         | T Début le 11   |                              | 2 cor matin midi soir pend             | dant 10 iours                       |                       |
| Vole intranusculare                                                     |                 |                              | 1 cor matin, mai, con, porta           | 1 jour                              |                       |
| AMOXICILLINE 1G=CLAMOXYL INJ IV FL                                      | •               |                              |                                        | E DE MODDHINE 1 galula agir, par    | dent 7 jaure          |
| Voie veineuse centrale                                                  | Début le 11     |                              | SKENAN EF TOOMIG-SULFAT                | E DE MORPHINE I gelule soit, pen    | uant / jours          |
|                                                                         | ~               |                              | 🔲 🥔 IXPRIM 37,5/325MG=TRAMA            | DOL PARAC CPR 1 cpr matin, per      | ndant 7 jours         |
| G5% 1000 ml pour 24h, KCI 10% 1 ampoul en une<br>Voie veineuse centrale | × <u>^</u>      |                              |                                        |                                     |                       |
|                                                                         | J1/8            |                              | XEPLION 75 MG (voie: intran            | nusculaire) 1 inj matin, 1 jour sur | 28, pendant 1 jour    |
|                                                                         |                 |                              |                                        |                                     |                       |
| Reconier l'ordonnance de s                                              |                 | ces de sortie pr⊡            | c dentes                               | ance de sortie du                   | 10/04/2014en_cr⊡ation |
|                                                                         |                 |                              |                                        | unce de sontie du                   |                       |
|                                                                         |                 |                              |                                        |                                     |                       |
|                                                                         |                 |                              |                                        |                                     |                       |
| S Libellé                                                               |                 | vorps ae l'c                 | raonnance                              |                                     |                       |
|                                                                         |                 |                              | a uti a                                |                                     |                       |
|                                                                         |                 | ae so                        | ome.                                   |                                     |                       |
|                                                                         |                 |                              |                                        |                                     |                       |
|                                                                         |                 |                              |                                        |                                     |                       |

#### La barre de présentation :

Située dans la partie <u>supérieure</u> du corps, permet de changer l'affichage de l'interface en cours. D'autres fonctionnalités sont contextuelles à l'interface activée ; en effet la barre de présentation est différente sur la pancarte, sur la prescription et sur l'ordonnance de sortie.

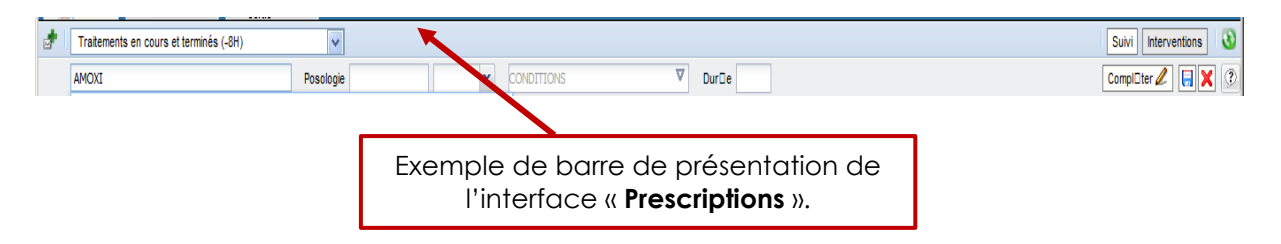

#### La barre d'actions :

Située dans la partie <u>inférieure</u> du corps, permet d'effectuer toutes les actions possibles, telles que signer, imprimer, consulter thériaque..... D'autres fonctionnalités sont contextuelles à l'interface activée ; en effet la barre d'actions est différente sur la pancarte, sur la prescription et sur l'ordonnance de sortie.

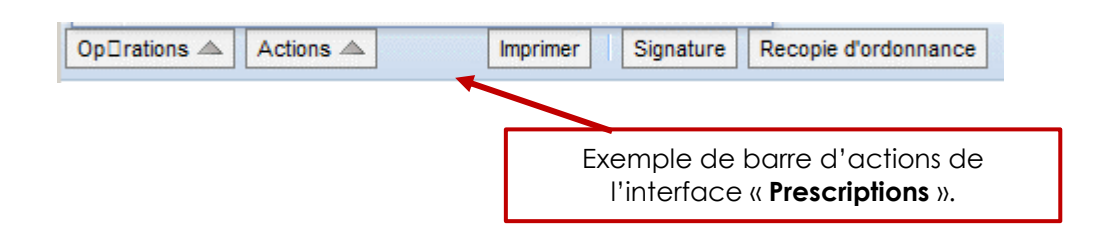

## LA PANCARTE :

Cette vue passive du plan de soins infirmiers vous permet de visualiser les validations infirmières en temps réel.

Elle s'affiche par défaut centrée sur **l'instant T**, représenté à l'écran par une ligne verticale de couleur rouge.

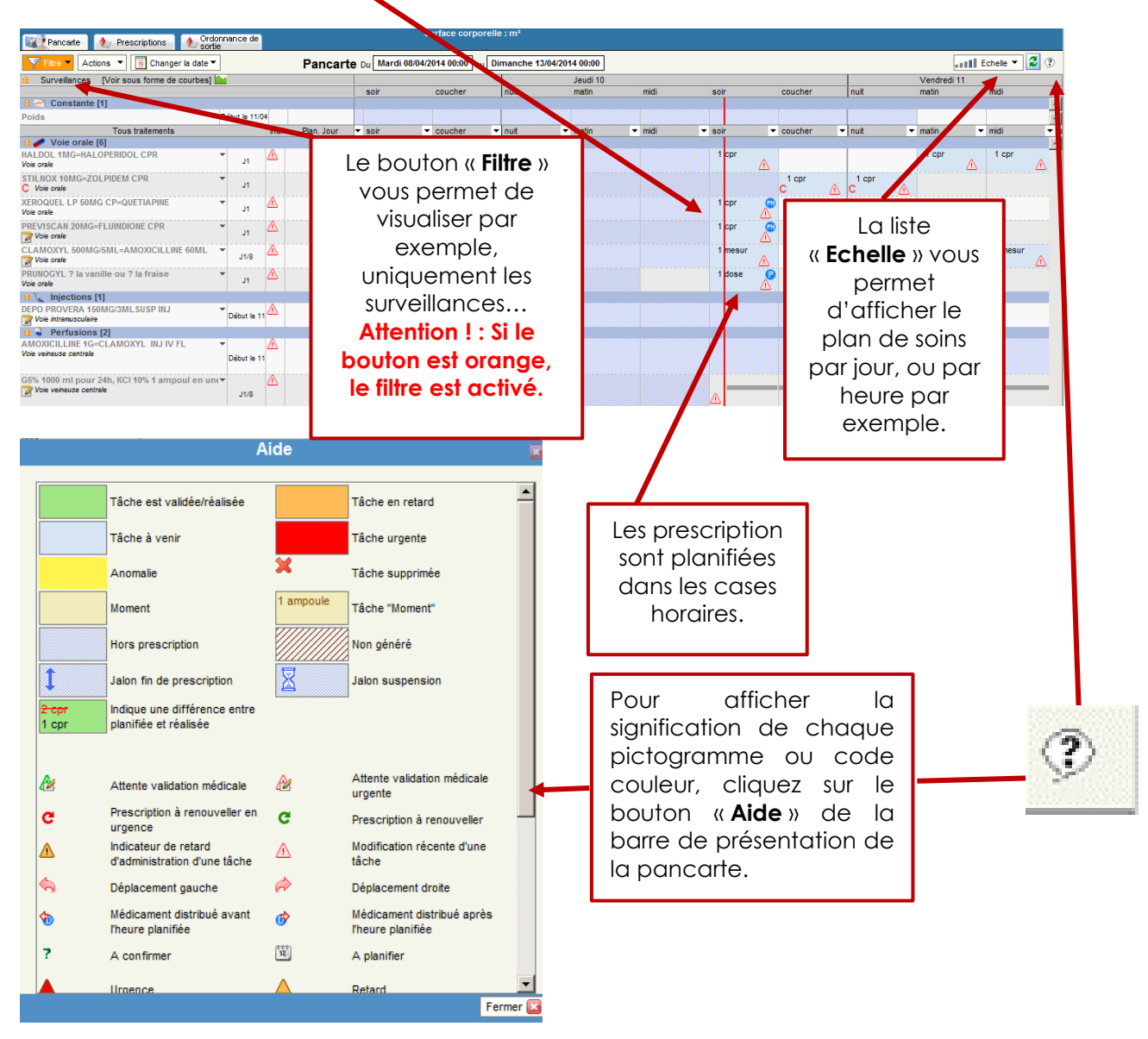

#### Actualisation des informations de la pancarte :

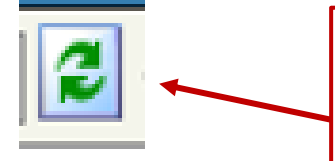

Pensez à actualiser la pancarte afin d'avoir accès aux informations de validation en temps réel. Le bouton « **Actualiser** » se trouve en haut à droite, sur la barre de présentation de la pancarte.

## Détails de l'administration sur la pancarte :

| tre V Actions V 🛐 Change                                       | ar la date ▼        | Pancarte           | 0u Lundi 07/04/2014 00:0          | 0 au Samedi 12/04/2014 00: | 0         |                 |                        |                             | 5                           | Echele -           |
|----------------------------------------------------------------|---------------------|--------------------|-----------------------------------|----------------------------|-----------|-----------------|------------------------|-----------------------------|-----------------------------|--------------------|
|                                                                |                     |                    | Jeudi 10                          |                            |           |                 | Vendredi 11            | _                           |                             |                    |
| Tous traitements<br>/oie orale [2]                             | Ind.                | Plan. Jour n       | uit 🔻 matin                       | ▼ midi ▼ soir              | ▼ coucher | ▼ nuit •        | matin                  | ▼ midi                      | ▼ soir                      | ▼ coucher          |
| LENE 40MG/ML SOL BUV 100ML<br>orale<br>DAL 1MG=RISPERIDONE CPR | Début le 11         |                    |                                   | 1 cpr 🔗 1                  | pr 🔬      |                 | 1 cpr                  | 1 cpr                       | 20 gt                       |                    |
|                                                                |                     | Point<br>horc<br>F | rez la cas<br>aire d'une<br>orise | e                          |           | afir<br>de la c | n d'af<br>celle-<br>vc | fiche<br>ci : pi<br>ilidati | r l'hist<br>rescrip<br>ion. | orique<br>otion et |
| 1 cpr                                                          | n cpr               | ≙                  |                                   |                            |           | 1 cpr           |                        | 1 0                         | pr:                         | ⚠                  |
| 🥒 🖉 RIS                                                        | PERDAL 1            | MG=RIS             | SPERIDO                           | NE CPR                     |           |                 | er                     | n Voie (                    | orale                       |                    |
| Prescription                                                   | créée le 10/0       | 4/2014 à           | 13h15 par D                       | r. medecin2                |           |                 |                        |                             |                             |                    |
| Prescription                                                   | sionée le 10/       | 14/2014 à          | 13h23 nar [                       | Dr. medecin2               |           |                 |                        |                             |                             |                    |
| Le 10/04/20                                                    | )14                 |                    | ronzo par e                       | n. medecinz                |           |                 |                        |                             |                             |                    |
| 1                                                              | cpr, à 14:06 [      | M infirmie         | er4]                              |                            |           |                 |                        |                             |                             |                    |
| P D                                                            | éplacé suite        | à la valida        | tion                              |                            | ¥         |                 |                        |                             |                             |                    |
| 40/04 44:05                                                    | Deplace             | ment               |                                   |                            |           | M infirmier4    | 4                      |                             |                             |                    |
| 10/04 14:06                                                    |                     |                    |                                   |                            |           |                 |                        |                             |                             |                    |
| 10/04 14:08                                                    | Validatio<br>admin. | on                 |                                   | 1 c                        | pr        | M infirmier4    | 4                      |                             |                             |                    |

## La prescription :

Deux affichages sont disponibles pour le corps de la prescription :

#### Affichage par suivi :

Permet d'afficher le suivi infirmier de la validation.

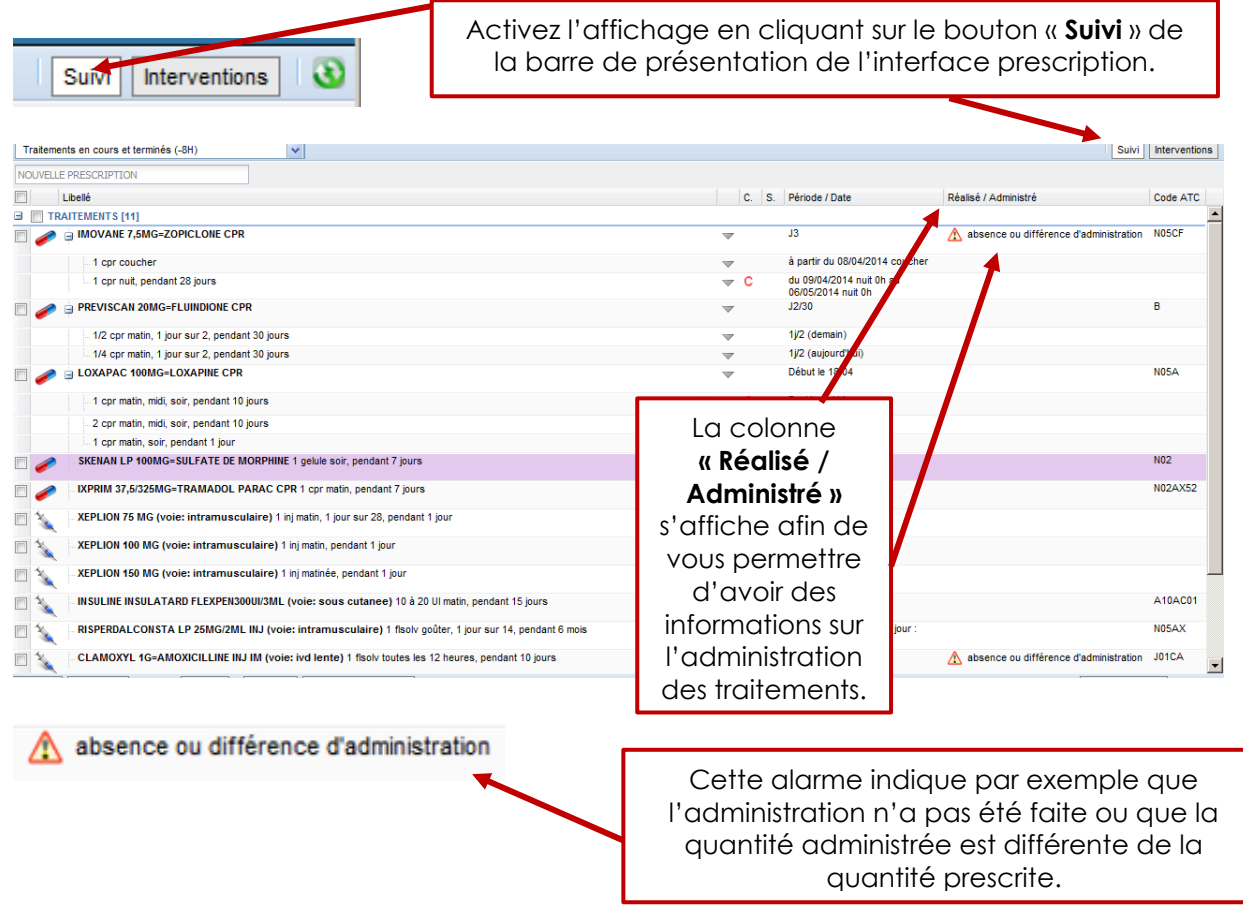

#### Affichage par interventions :

Permet d'afficher les échéances des lignes de prescription, (état de la prescription) ainsi que les identités des prescripteurs.

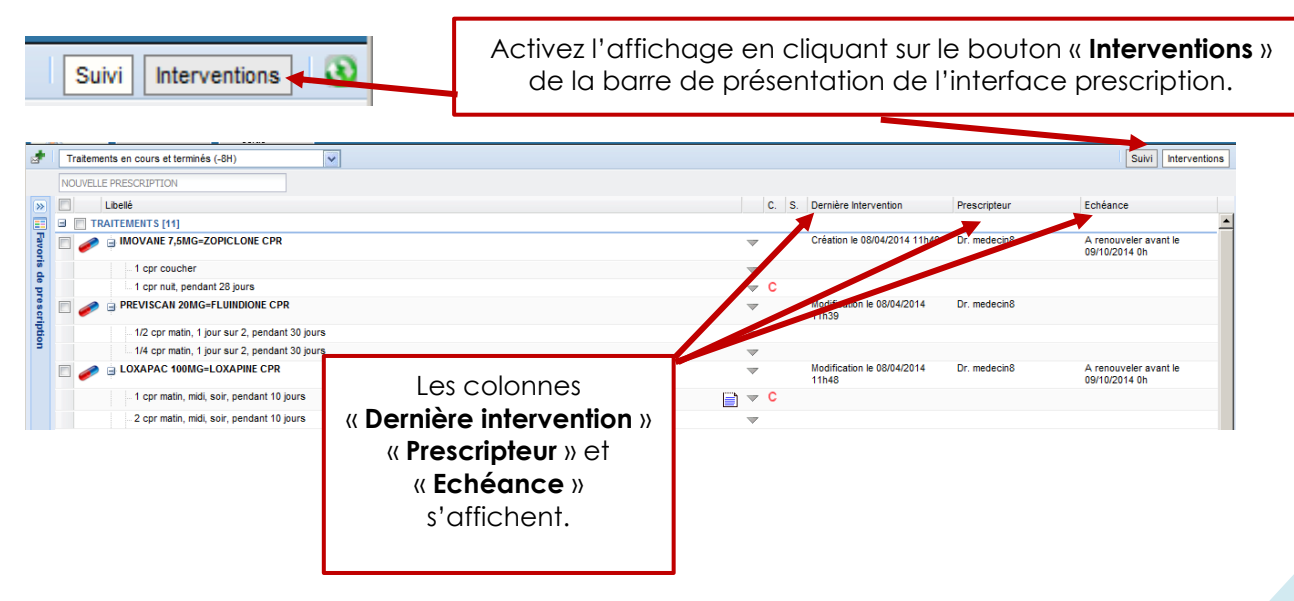

#### L'échange de messages avec le pharmacien<sup>2</sup> :

Ecrire un message :

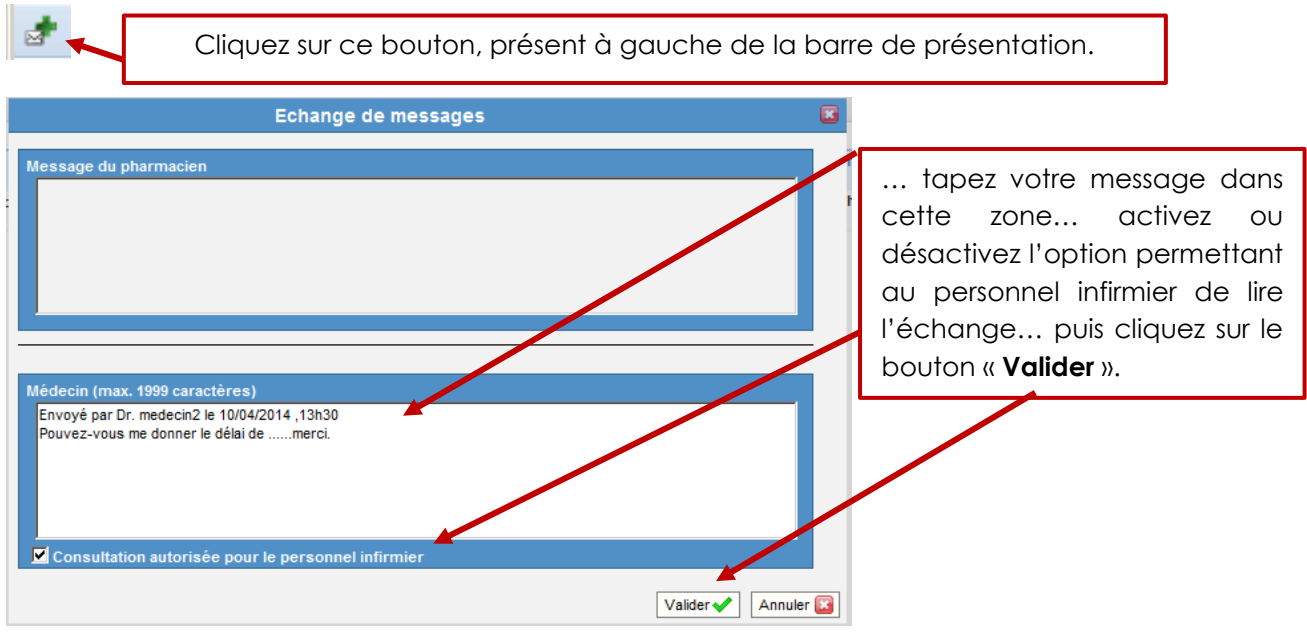

#### Répondre à un message :

Cliquez sur ce bouton, présent à gauche de la barre de présentation.

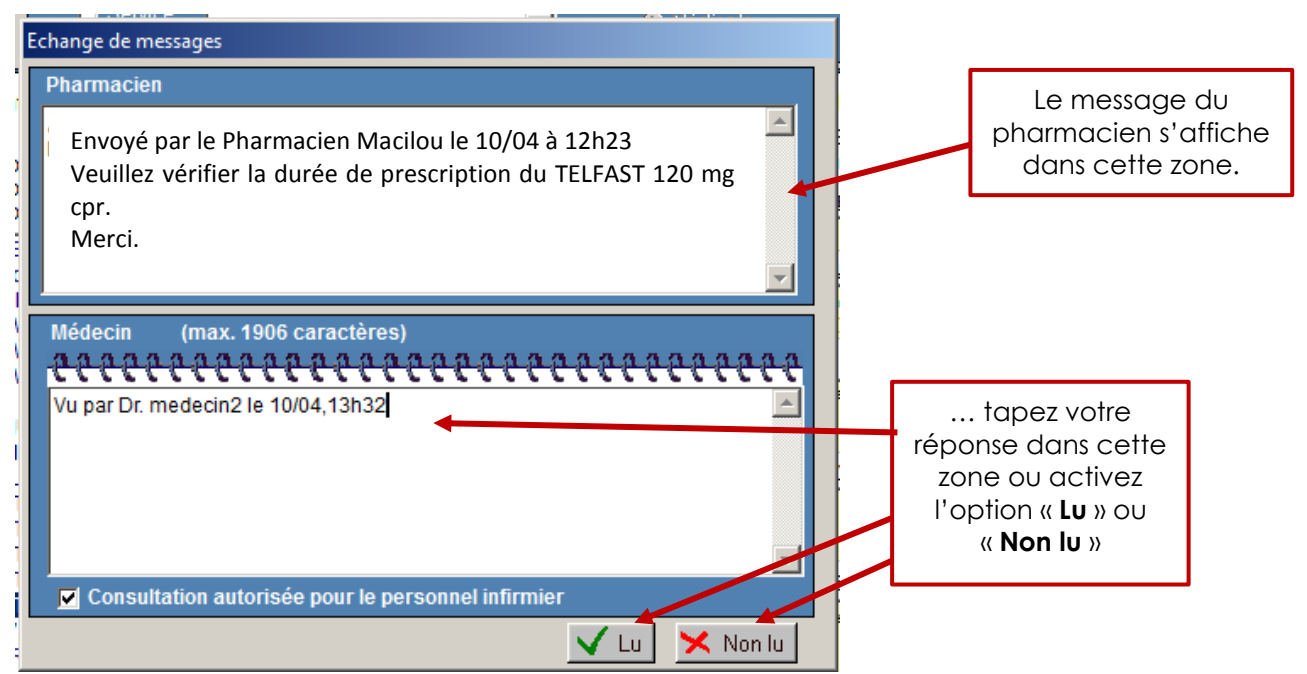

<sup>2</sup> **Rappel de l'existant :** l'affichage de la présence d'un message du pharmacien et la possibilité d'y répondre restent identiques au niveau de l'affichage de la file active.

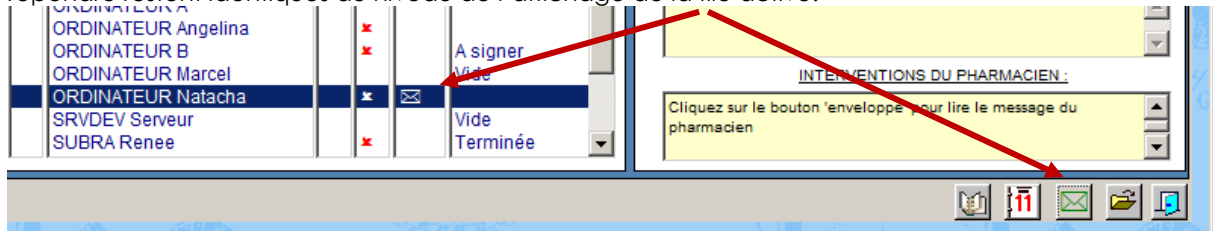

#### Sélectionner des lignes de prescription :

| 1 | E XEROQUEL LP 50MG CP=QUETIAPINE (À LA PH                                                       | ARMACIE DE L'HÔPITAL)                                            |
|---|-------------------------------------------------------------------------------------------------|------------------------------------------------------------------|
|   | T <del>opr soir</del> , pendant 1 jour                                                          | Cochez les cases à gauche de                                     |
|   | 2 cpr soir, à partir du 11/04/2014                                                              | chaque ligne de prescription à                                   |
| 0 | STILNOX 10MG=ZOLPIDEM CPR (À LA PHARM                                                           | Attention ! : Cette action                                       |
|   | 1 cpr à 22h, si insemme                                                                         | groupée, par exemple arrêter ou                                  |
|   | 1 cpr nuit, si demande, à partir du 11/04/2014                                                  | suspendre plusieurs lignes.                                      |
| 1 | HALDOL 1MG=HALOPERIDOL CPR 1 cpr matin, r                                                       | midi, soir (à la pharmacie de l'hé                               |
| X | DEPO PROVERA 150MG/3MLSUSP INJ (voie: in<br>V rifier la derni re date d'injection, prochaine ad | tramusculaire) 1 ampoul mati<br>ministration le 11/04/2014 (à la |

#### **Bouton OPERATIONS :**

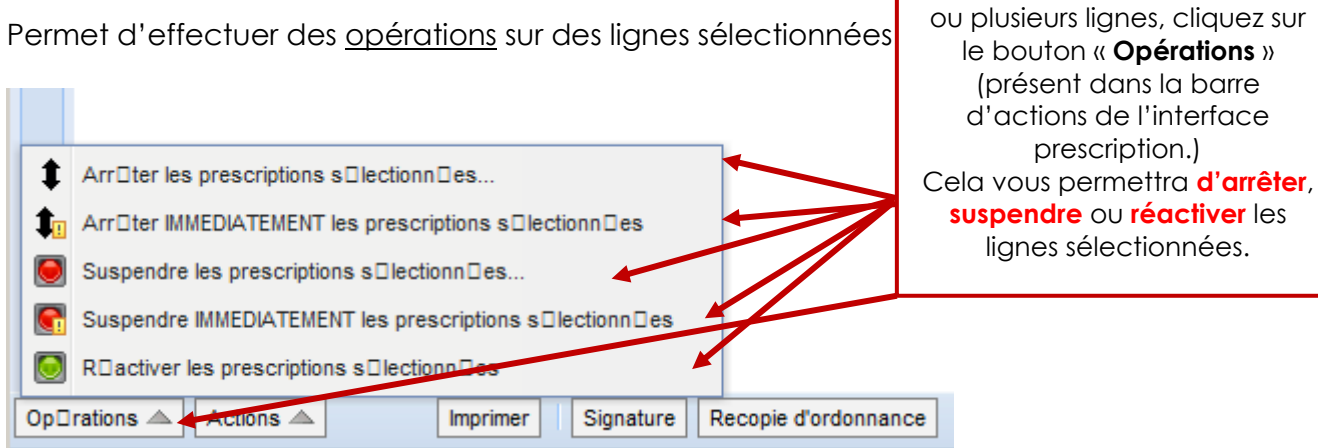

#### **Bouton ACTIONS :**

Permet d'effectuer des actions sur l'ensemble de la prescription.

![](_page_11_Picture_6.jpeg)

Après avoir sélectionné une

#### Volet DETAILS :

Permet :

- De relire une ligne de prescription afin de vérifier que vous n'avez pas fait d'erreurs.
- De consulter les différentes interventions : modifications, signatures...

![](_page_12_Figure_4.jpeg)

#### Volet FAVORIS :

Permet de prescrire très rapidement les éléments paramétrés<sup>3</sup> comme favoris.

![](_page_12_Figure_7.jpeg)

<sup>3</sup> Il s'agit d'un paramétrage « **serveur** » : les favoris sont paramétrés en central après concertation et sont disponibles pour tous les prescripteurs. Il ne s'agit donc pas d'un paramétrage « **client** » : il n'est pas possible pour un prescripteur de paramétrer ses propres favoris.

## **PRESCRIPTION PAR FORMULAIRE**

# Recherche d'un médicament et activation du formulaire de prescription :

| *        | Traitements en cours et terminés (-8H)             | presci | ription, tapez les p                            | oremières lettres                                        |
|----------|----------------------------------------------------|--------|-------------------------------------------------|----------------------------------------------------------|
|          | RISP                                               | du nom | n du médicamen<br>prescrire                     | t que vous voulez<br>                                    |
| >        | Médicaments                                        |        |                                                 |                                                          |
| Favor    | RISPERDAL 1MG=RISPERIDONE CPR                      |        | Arm                                             | les résultats du<br>livret                               |
| is de pi | RISPERDAL 2MG=RISPERIDONE CPR<br>MDdicaments       |        | Am                                              | correspondant à votre saisie, vous                       |
| rescrip  | RISPERDAL 4MG=RISPERIDONE CPR                      |        | Arm                                             | dans une liste                                           |
| tion     | RISPERDALCONSTA LP 25MG/2ML INJ<br>M D dicaments   |        | РН                                              |                                                          |
|          | RISPERDALCONSTA LP 37,5MG/2ML INJ<br>MDdicaments   |        | РН                                              | les mentions<br>PH ou Arm vous                           |
|          | RISPERDALCONSTA LP 50MG/2ML INJ<br>MDdicaments     |        | РН                                              | savoir si le<br>produit est                              |
|          | RISPERDALORO 1MG CPR ORODISPERSIE                  | ILE    | Ann                                             | disponible dans<br>l'armoire du                          |
|          | RISPERDALORO 2MG CPR ORODISPERS                    |        | Arm                                             | service ou à la<br>pharmacie                             |
|          | RISPERDALORO 4MG CPR ORODISP<br>MDdicaments        |        | Am                                              |                                                          |
|          | RISPERIDONE 1MG/ML BUV FL 60ML<br>MDdicaments      |        | Si le produit a<br>apparaît dans                | ue vous cherchez<br>la liste, cliquez sur la             |
|          | Si besoin, cliquer ici pour 🗆 tendre la recherche. |        | ligne, si le proc<br>cliquez sur cette<br>la re | luit n'apparaît pas,<br>e ligne pour étendre<br>cherche. |

![](_page_13_Figure_3.jpeg)

## Indiquer la posologie :

|                            |                                                                                                    |            | •                                                                                                    |
|----------------------------|----------------------------------------------------------------------------------------------------|------------|----------------------------------------------------------------------------------------------------|
| Planification              | Compléments                                                                                                    |            |                                                                                                    |
| Message du<br>pharmacien   | Neuroleptiques : Effectuer un ECG et un ionogramme r□guli□rement                                                                                                    | chez le    | s patients sous antipsychotique(s)                                                                                                    |
| Voie<br>Rythme<br>Quantité | ORALE       ●       Autorisées       C Hors amm         ●       Moments       ○ Heures       ○ Toutes les x heures ou minutes       ○ A         □       Prescription conditionnelle       □       1       □       cpr       ○       /kg       C       /m² | Autre      | Si le pharmacien a paramétré des<br>messages, ils s'affichent dans cette<br>zone la <b>voie</b> est paramétrée sur<br>la base du serveur |
| Posologie<br>prescrite     | Prises<br>prescrites Tothe Matin Midi Soir Nuit Matin Matinée<br>suite Matin Midi Soir Oh-4h 7h-10h 10h-11h                                                                                                    | Mi<br>12h- | di Goûter Soir Coucher<br>14h 15h30-17h 18h-20h 20h-22h                                                                                  |
| traitement                 | A renouveler                                                                                                    | . inc      | liquez la <b>posologie</b> (vous                                                                                                    |
| Périodicité*               | Tous les jours 💌                                                                                                    | OUV        | ez utiliser le bouton pour                                                                                                    |
| Début*                     | 10/04/2014                                                                                                    | uc         | calculette)                                                                                                    |
| Fin                        |                                                                                                    |            |                                                                                                    |
|                            |                                                                                                    |            |                                                                                                    |
|                            |                                                                                                    |            | Ajouter une posologie 🔒 Enregistrer ✔ Annuler 🗙                                                                                          |

## Prescrire les prises grâce à l'option « Moments » :

|                          | 1MG=RISPERIDONE CPR 4                                                                                                    |                                                                                                    |
|--------------------------|----------------------------------------------------------------------------------------------------|----------------------------------------------------------------------------------------------------|
| Planification (          | O Compléments                                                                                                    |                                                                                                    |
| Message du<br>pharmacien | Neuroleptiques : Effectuer un ECG et un ionogramme r⊡guli⊡rement chez les pa                                                                                                    | tients sous antipsychotique(s)                                                                                                    |
| Voie<br>Rythme           | ORALE          • Autorisées        Hore count            • Moments           • Heures           • Totales les x heures ou minutes           • Autre             • Prescription conditionnelle           • One Counte           • One Counte                                                                                                    | L'option « <b>Moments</b> » est<br>cochée par défaut cliquez sur<br>les boutons correspondant aux<br>moments de prises à prescrire |
| Quantite                 | Prises<br>prescrites     Tout de<br>suite     Matin Midi Soir     Nuit<br>0h-4h     Matin     Matinée     Midi<br>10h-11h                                                                                                    | Goûter         Soir         Coucher           15h30-17h         18h-20h         20h-22h                                            |
| Posologie<br>prescrite   | matin (7h-10h)         1 cpr           midi (12h-14h)         1 cpr           soir (18h-20h)         1 cpr                                                                                                    | noments des                                                                                                    |
| Durée du<br>traitement   | □ Jours O Sem. O Mois ● Prise Unique<br>□ A renouveler<br>□ O Jours O Sem. O Mois ● Prise Unique<br>□ O Jours O Sem. O Mois ● Prise Unique<br>□ O Jours O Sem. O Mois ● Prise O Sem. O Mois ● Prise Unique<br>□ O Jours O Sem. O Mois ● Prise O Sem. O Mois ● Prise O Sem. O Mois ● Prise Unique<br>□ O Jours ● Prise O Sem. O Mois ● Prise O Sem. O Mois ● Prise O Sem. O Mois ● Prise O Sem. O Mois ● Prise O Sem. O Mois ● Prise O Sem. O Mois ● Prise O Sem. O Mois ● Prise ● Prise ● Prise ● Prise ● Prise ● Prise ● Prise ● Prise ● Prise ● Prise ● Prise ● Prise ● Prise ● Prise ● Prise | z <u>modifier</u> les<br>ologies                                                                                                   |
| Périodicité*<br>Début*   | Tous les jours     ✓       Imidi     ✓                                                                                                    | r <u>imer</u> les prises<br>e qux croix                                                                                            |
| Fin                      |                                                                                                    | buges                                                                                                    |
|                          | [                                                                                                    | Ajouter une posologie 🔒 Enregistrer ✔ Annuler 🗙                                                                                    |

## Prescrire les prises grâce à l'option « Heures » :

|                                           |                                                                                                    | <b>•</b>                                                                                                    |
|-------------------------------------------|----------------------------------------------------------------------------------------------------|----------------------------------------------------------------------------------------------------|
| Planification<br>Message du<br>pharmacien | Compléments Neuroleptiques : Effectuer un ECG et un ionogramma                                                                                                    | Cochez l'option « <b>Heures</b> » et indiquez la posologie…                                                                                                    |
| Voie<br>Rythme                            | ORALE  ORALE ORALE | u minutes C Autre<br>w Minutes C Autre<br>w Précision à 5 minutes »                                                                                                    |
| quante                                    | Prises<br>prescrites         Cpr         O /kg         O /lip           Tout de suite         0         1         2         3           12         13         14         15                                                                                                    | ision à 5 minutes<br>4 5 6 7 8 9 10 11<br>16 17 18 19 20 21 22 23                                                                                                    |
| Posologie<br>prescrite                    |                                                                                                    | 00         05         10         15         20         25           30         35         40         45         50         55                                                         |
| Durée du<br>traitement                    | ☐ ☐ O Jours O Sem. O Mois O Prise Uniqu<br>☐ A renouveler                                                                                                    | ue Fermer                                                                                                    |
| Périodicité*<br>Début*<br>Fin             | Tous les jours<br>10/04/2014<br>15<br>15<br>15<br>15<br>15<br>15<br>15                                                                                                    | Pour indiquer <b>8H30</b> , cliquer sur le bouton <b>8</b> ,<br>puis sur le bouton <b>30</b><br>Recommencez autant de fois que nécessaire<br>pour indiquer d'autres horaires de prise |
|                                           |                                                                                                    | Ajouter une posologie 🐊 Enregistrer ✔ Annuler 🗙                                                                                                    |

|                          | 1MG=RISPERIDONE CPR 449                                                                                                    |   |
|--------------------------|----------------------------------------------------------------------------------------------------|---|
| Planification            | Compléments                                                                                                    |   |
| Message du<br>pharmacien | Neuroleptiques : Effectuer un ECG et un ionogramme r⊡guli⊡rement chez les patients sous antipsychotique(s)                                                                                                    |   |
| Voie                     | ORALE 💌 💿 Autorisées C Hors amm                                                                                                    |   |
| Rythme                   | ○ Moments ⓒ Heures ○ Toutes les x heures ou minutes ○ Autre                                                                                                    |   |
|                          | Prescription conditionnelle                                                                                                    |   |
| Quantité                 | 1 E cpr C /kg C /m²                                                                                                    |   |
|                          | Prises<br>prescrites         Tout de suite         Image: Précision à 5 minutes           0         1         2         3         4         5         6         7         8         9         10         11           12         13         14         15         16         17         18         19         20         21         22         23 |   |
| Posologie<br>prescrite   | 8h30  1 cpr    18h  1 cpr   Les horaires s'affichent You's pouvez modifier les                                                                                                    |   |
| Durée du<br>traitement   | □ □ □ □ □ □ □ □ □ □ □ □ □ □ □ □ □ □ □                                                                                                    |   |
| Périodicité*             | Tous les jours rOUges                                                                                                    |   |
| Début*                   | 10/04/2014 聞 18h 💌                                                                                                    |   |
| Fin                      |                                                                                                    |   |
|                          | Ajouter une posologie 🔒 Enregistrer ✔ Annuler                                                                                                    | × |

#### Prescrire les prises grâce à l'option « Toutes les x heures... » Et options de planification :

|                          | 1MG=RISPERIDONE CPR 449                                                                                                    |   |
|--------------------------|----------------------------------------------------------------------------------------------------|---|
| Planification [          | Compléments                                                                                                    |   |
| Message du<br>pharmacien | Neuroleptiques : Effectuer un ECG et un ionogramme r□guli□rement chez les patients sous antipsychotique(s)                                                                                                    |   |
|                          | Cochez la <b>case « Toutes les x</b>                                                                                                    |   |
| Voie                     | ORALE O Autorisées O Hors amm heures ou minutes » indiquez la                                                                                                    | C |
| Rythme                   | C Moments C Heures Toutes les x heures ou minutes C Autre                                                                                                    |   |
| Quantité                 | Prescription conditionnelle                                                                                                    | _ |
| quantito                 |                                                                                                    |   |
|                          | Prises Tout de suite I and China China Chi |   |
| Posologie<br>prescrite   | toutes les 4 h 1 cpr                                                                                                    |   |
| Durée du<br>traitement   | ☐ ☐ O Jours O Sem. O Mois O Heures O Minutes cochez la case                                                                                                    |   |
|                          | □ A renouveler « planifier sur début de                                                                                                    |   |
| Périodicité *            | Tous les jours                                                                                                    |   |
| Début*                   | 10/04/2014 🛅 🐼 14:00 💓 => Prises suivantes: 18h, 22h, 2h,                                                                                                    |   |
| Fin                      |                                                                                                    |   |
|                          | choisissez la date<br>et l'heure de la<br>première prise<br>A automatiquement                                                                                                    |   |

#### Enregistrer la ligne de prescription :

|                          | 1MG=RISPER                                                                                                    |                   |           |        |        |          |          |      |         |          | <b>2</b>                          |
|--------------------------|----------------------------------------------------------------------------------------------------|-------------------|-----------|--------|--------|----------|----------|------|---------|----------|-----------------------------------|
| Planification [          | Com                                                                                                    | léments           |           |        |        |          |          |      |         |          |                                   |
| Message du<br>pharmacien | Message du pharmacien Neuroleptiques : Effectuer un ECG et un ionogramme r  guli rement chez les patients sous antipsychotique(s) |                   |           |        |        |          |          |      |         |          |                                   |
| Voie                     | ORALE V                                                                                                    | Autorisées C Ho   | ors amm   | ı      |        |          |          |      |         |          |                                   |
| Rythme                   | O Moments O H                                                                                                    | leures 💿 Toute    | s les x l | heures | ou min | utes (   | O Autre  | •    |         |          |                                   |
|                          | Prescription conditionnelle                                                                                                    |                   |           |        |        |          |          |      |         |          |                                   |
| Quantité                 | 1                                                                                                    | cpr 🔽 O //        | kg O /    | /m²    |        |          |          |      |         |          |                                   |
|                          | Prises Tour                                                                                                    | de Toutes         | 1mn       | 2mn    | 5mn    | 10mn     | 15mn     | 20mn | 30mn    | 45mn     | planifier sur début               |
|                          | prescrites sui                                                                                                    | te les            | 1h        | 2h     | 3h     | 4h       | 6h       | 8h   | 12h     | 24h      | de prescription                   |
| Posologie<br>prescrite   | toutes les 4 h                                                                                                    | 1 cp              | r         |        |        |          |          |      |         |          | ×                                 |
| Durée du                 | 5 📃 💽 Jours                                                                                                    | Sem. O Moi        | is Он     | eures  | C Min  | utes     |          |      |         |          |                                   |
| traitement               | A renouveler                                                                                                    |                   |           |        |        |          |          |      |         | C        | Cliquez sur le bouton             |
| Périodicité *            | Tous les jours                                                                                                    | •                 |           |        |        |          |          |      | ~       | Enreg    | gistrer » lorsque vous avez       |
| Début*                   | 10/04/2014                                                                                                    | 🛅 🕡 <b>1</b> 4:00 | ()) =>    | Prises | suivan | tes: 18h | , 22h, 2 | h,   | C       | comp     | formulairo                        |
| Fin                      | Fin 15/04/2014 10 10h V                                                                                                    |                   |           |        |        |          |          |      |         |          |                                   |
|                          |                                                                                                    |                   |           |        |        |          |          |      |         |          |                                   |
|                          |                                                                                                    |                   |           |        |        |          |          | [    | Ajouter | r une po | sologie 🔒 Enregistrer 🗸 Annuler 🗙 |

#### Indiquer des conditions :

| STILNOX 10             |                                                                                                    | l                                                                                                 |
|------------------------|----------------------------------------------------------------------------------------------------|---------------------------------------------------------------------------------------------------|
| Planification          | Compléments O                                                                                                    |                                                                                                   |
| Voie                   | ORALE • O Autorisées O Hors amm                                                                                                    | Dans le formulaire de                                                                             |
| Rythme<br>Quantité     | C Moments       Image: C Toutes les x branes ou minutes       C Autre         Image: C Précision à 5 minutes       Image: C Précision à 5 minutes         Prises       Image: C Précision à 5 minutes                                                | « Prescription<br>« Prescription<br>conditionnelle » puis cliquez<br>sur l'onglet « Compléments » |
|                        | prescrites         Tout de suite         0         1         2         3         4         5         6         7         8         9           12         13         14         15         16         17         18         19         20         21 | 22 23                                                                                             |
| Posologie<br>prescrite | 22h cpr                                                                                                    | ×                                                                                                 |
| Durée du<br>traitement | G Jours C Sem. C Mois C Prise Unique                                                                                                    |                                                                                                   |
| Périodicité *          | Tous les jours                                                                                                    |                                                                                                   |
| Début*                 | 10/04/2014 🛐 22h 🗸                                                                                                    |                                                                                                   |
| Fin                    |                                                                                                    |                                                                                                   |
|                        |                                                                                                    |                                                                                                   |
|                        |                                                                                                    | Ajouter une posologie 🐊 Enregistrer 🗸 Annuler 🗙                                                   |

![](_page_17_Figure_2.jpeg)

## Prescrire une posologie conditionnelle en complément :

| STILNOX 10             |                                                                                                    |                                                     |
|------------------------|----------------------------------------------------------------------------------------------------|-----------------------------------------------------|
| Planification (        | Compléments O                                                                                                    |                                                     |
| Voie                   | ORALE 🔽 💿 Autorisées 🔿 Hors amm                                                                                                    |                                                     |
| Rythme                 | C Moments                                                                                                    | Après avoir rédigé une<br>première ligne de         |
| Quantite               |                                                                                                    | prescriptioncliquer sur le                          |
|                        | Prises         Image: Precision a 5 minutes           prescrites         Tout de suite         0         1         2         3         4         5         6         7         8         9 | bouton « Ajouter une                                |
|                        | 12 13 14 15 16 17 18 19 20 21                                                                                                    | « Posologie conditionnelle en                       |
| Posologie<br>prescrite | 22h 1 cpr                                                                                                    | complément »                                        |
| Durée du<br>traitement | ☐ ☐ O Jours C Sem. C Mois C Prise Unique                                                                                                    |                                                     |
| Périodicité *          | Tous les jours                                                                                                    |                                                     |
| Début*                 | 🛅 10/04/2014 聞 22h 🗸                                                                                                    |                                                     |
| Fin                    |                                                                                                    |                                                     |
|                        |                                                                                                    | 4                                                   |
|                        |                                                                                                    | Posologie conditionnelle en complément              |
|                        |                                                                                                    | Posologie alternée                                  |
|                        |                                                                                                    | Posologie consécutive                               |
|                        | A                                                                                                    | Ajouter une posologie 🔒 🛛 Enregistrer ✔ 🛛 Annuler 🗙 |

| STILNOX 10                                      |                                                                                                    |                                                                                         |
|-------------------------------------------------|----------------------------------------------------------------------------------------------------|-----------------------------------------------------------------------------------------|
| 1 cpr à 22h, à partir<br>1 cpr nuit, à partir d | du 10/04/2014 22h<br>u vendredi 11/04/2014 nuit 0h                                                                                                    | ××                                                                                      |
| Planification (                                 | Compléments O  Compléments O  Conservation  Conservation | une nouvelle ligne s'affiche<br>choisissez la posologie, le<br>moment de la prise, puis |
| Rythme<br>Quantité                              | Moments C Heures C Touter les x heures ou minutes Autre     Prescription constituinnelle (Condition dans l'onglet Compléments)     1     □ cpr    C /kg C /m <sup>2</sup>                                                                                                    | cliquez sur l'onglet<br>« <b>Compléments</b> »                                          |
|                                                 | Prises<br>prescrites         Tout de<br>suite         Matin Midi Soir         Nuit         Matin         Matinée         Midi         G           Matin Midi Soir         0h-4h         7h-10h         10h-11h         12h-14h         15h                                                                                                    | ioûter Soir Coucher<br>130-17h 18h-20h 20h-22h                                          |
| Posologie<br>prescrite                          | nuit (0h-4h) 1 cpr                                                                                                    | ×                                                                                       |
| Durée du<br>traitement                          | ☐ ☐ C Jours C Sem. C Mois C Prise Unique<br>☐ A renouveler                                                                                                    |                                                                                         |
| Périodicité *                                   | Tous les jours                                                                                                    |                                                                                         |
| Début*                                          | 11/04/2014 III nuit -                                                                                                    |                                                                                         |
| Fin                                             |                                                                                                    |                                                                                         |
|                                                 |                                                                                                    | -                                                                                       |
|                                                 | Ajo                                                                                                    | uter une posologie 🔒 Enregistrer ✔ Annuler 🗙                                            |

![](_page_19_Figure_0.jpeg)

#### Modifier une ligne de prescription :

![](_page_20_Picture_1.jpeg)

| THERALENE                                                   | 40MG/ML SOL BUV 100ML                                       |                                                                                                    |  |
|-------------------------------------------------------------|-------------------------------------------------------------|----------------------------------------------------------------------------------------------------|--|
| Planification                                               | Compléments 🛛                                               |                                                                                                    |  |
| Message du<br>pharmacien                                    | 1gtte=1mg                                                   | faites les modifications dans le<br>formulaire de prescription, puis<br>cliquez sur « <b>Enregistrer</b> » |  |
| Voie                                                        | ORALE 💌 @ Autorisées @ Hors amm                             |                                                                                                    |  |
| Rythme                                                      | ⊙ Moments C Heures C Toutes les x heures ou minutes C Autre |                                                                                                    |  |
| Quantité                                                    | □ Prescription conditionnelle<br>20    gt                   | ti Goûter Soir Coucher<br>14h 15h30-17h 18h-20h 20h-22h                                                    |  |
| Posologie<br>prescrite                                      | soir (18h-20h) 20 gt                                        | ×                                                                                                    |  |
| Durée du<br>traitement C Jours O Sem. O Mois O Prise Unique |                                                             |                                                                                                    |  |
| Périodicité *                                               | Tous les jours                                              |                                                                                                    |  |
| Début*                                                      | bébut* 🛅 11/04/2014 🗒 soir 💌                                |                                                                                                    |  |
| Fin                                                         |                                                             |                                                                                                    |  |
|                                                             |                                                             |                                                                                                    |  |
|                                                             | Ajouter un                                                  | e posologie 🔒 R⊡tablir 🦘 Enregistrer 🔚 Fermer 💽                                                            |  |

#### Arrêter une ligne de prescription :

Faites un clic droit sur la ligne à arrêter et cliquez sur « Arrêter immédiatement » ou alors sur « Arrêter »...

|              | Arrêt : THERALENE 40MG/ML SOL BU                          | V 100ML 🛛 📓           |
|--------------|-----------------------------------------------------------|-----------------------|
| Arrêt le 🕅   | 10/04/2014 14:24                                          |                       |
| Posologie (  | non commencée à l'heure d'arrêt => annulation             |                       |
| Motif de l'a | riêt Doison thérapolitique                                |                       |
| mount of the | Raison merapeurque                                        |                       |
|              |                                                           | -                     |
|              | · · · · · · · · · · · · · · · · · · ·                     |                       |
|              |                                                           | 1                     |
| Choisissez   | a date et l'heure de l'arrêt, le motif                    |                       |
|              | puis cliquez sur « <b>Valider</b> ».                      |                       |
|              |                                                           |                       |
|              |                                                           |                       |
|              |                                                           |                       |
|              |                                                           |                       |
|              |                                                           | Valider 🗸 🛛 Annuler 🗶 |
|              |                                                           | Valider 🗸 Annuler 🗙   |
|              | Une ligne <b>grrêtée</b> s'affiche gyec ce                | Valider 🗸 🛛 Annuler 🗶 |
|              | Une ligne <b>arrêtée</b> s'affiche avec ce                | Valider 💉 🛛 Annuler 🗙 |
|              | Une ligne <b>arrêtée</b> s'affiche avec ce<br>pictogramme | Valider 🗸 Annuler 🗙   |

#### Suspendre une ligne de prescription :

Faites un clic droit sur la ligne à suspendre et cliquez sur « **Suspendre** immédiatement » ou alors sur « **Suspendre** »...

![](_page_21_Figure_5.jpeg)

N05AX

## Réactiver une ligne de prescription :

| THERALENE 40MG/ML SOL BUV 100ML 20 gt soir |                                                                                                |  |                       | Annulé                                            |
|--------------------------------------------|------------------------------------------------------------------------------------------------|--|-----------------------|---------------------------------------------------|
| RISPERDAL 1MG=RISPERIE                     |                                                                                                |  | A Suspendue depuis le |                                                   |
|                                            | Faites un clic droit sur une<br>ligne suspendue et cliquez sur<br>le menu « <b>Réactiver</b> » |  | ‡<br>‡<br>[]          | Arr Dter<br>Arr Dter imm Ddiatement<br>R Dactiver |

| Réactivation le 10/04/2014 14:30   Image: Construction of the second state of the second state of the second                     | Réactivatio                                                               | n : RISPERDAL 1MG=RISPERIDO                                                                                       | NE CPR         | 8                                 |
|----------------------------------------------------------------------------------------------------|---------------------------------------------------------------------------|----------------------------------------------------------------------------------------------------|----------------|-----------------------------------|
| Moti de la réactivation Choisissez la date et l'heure de la réactivation, puis notez éventuellement le motif de la réactivation. Cliquez ensuite sur « Valider ». Valider  Valider  Annuler Incligne réactivée s'affiche avec la mention « Réactivé » comme illustrée ci-dessous.                                                                                                    | Réactivation le 🔯 10/0<br>@ Décalagé du traitem<br>@ Reprise simple du tr | 14/2014 14:30 5<br>ent restant au moment de la suspension<br>aitement en conservant son échéance initiale         |                | ł                                 |
| Choisissez la date et l'heure de la réactivation, puis notez<br>éventuellement le motif de la réactivation. Cliquez<br>ensuite sur « Valider ».<br>Valider<br>Annuler<br>Une ligne réactivée s'affiche avec la mention<br>« Réactivé » comme illustrée ci-dessous.                                                                                                    | Motif de la réactivation                                                  |                                                                                                    |                | ×                                 |
| Valider       Annuler         Une ligne réactivée s'affiche avec la mention<br>« Réactivé » comme illustrée ci-dessous.       Il (Réactivé)         RISPERDAL 1MG-RISPERDONE CPR       Il (Réactivé)         1 (Réactivé)       Termié                                                                                                    | Choisissez la date<br>éventuelleme                                        | e et l'heure de la réactivation, puis<br>ent le motif de la réactivation. Cliq<br>ensuite sur « <b>Valider</b> ». | s notez<br>uez |                                   |
| Une ligne réactivée s'affiche avec la mention<br>« <b>Réactivé</b> » comme illustrée ci-dessous.<br>RISPERDAL 1MG-RISPERDONE CPR<br>4-opr matin, midi, coir, pendant 1-jour<br>Terminé                                                                                                    |                                                                           |                                                                                                    | Valider        | Annuler 🗙                         |
| Image: State State | Une ligne réa<br>« <b>Réactiv</b> e                                       | activée s'affiche avec la mention<br><b>é</b> » comme illustrée ci-dessous.                                       |                |                                   |
| 4- <del>opr matin, midi, soir, pendant 1 jour</del> Terminé                                                                                                    | 📄 🥔 📋 RISPERDAL 1MG=RISPERIDONE C                                         | PR                                                                                                    |                | J1 (Réactivé)                     |
| 1 cpr matin midi soir - à nartir du 10/                                                                                                    | 1 opr matin, midi, soir, pendant 1                                        | jour                                                                                                    |                | Terminé<br>à partir du 10/04/2014 |

## Vigilance lors de la prescription d'un médicament « Hors

| ivret » :                                                                 | Tapez les premières lettres du nom du produit                                                                                                    |  |  |
|---------------------------------------------------------------------------|----------------------------------------------------------------------------------------------------|--|--|
|                                                                           | son nom n'apparait pas dans la liste cliquez                                                                                                    |  |  |
| Médicaments                                                               |                                                                                                    |  |  |
| Aucun □/□ment n'est pr⊡sent dans le livret. Ete                           | ndre la recherche ?                                                                                                    |  |  |
| NEGY Rechercher                                                           |                                                                                                    |  |  |
| Nom                                                                       | Type Galénique Appro Délai Pr                                                                                                    |  |  |
| Résultats de la recherche des spécialités commençant                      | par 'INEGY' en dispensation, DCI, génériques, hors dispensation                                                                                      |  |  |
| INFGY 10MG/20MG CPR (multi-DCI)                                           | Hors disp.                                                                                                    |  |  |
| INEGY 10NG/20MG CPR (UK) AIP (multi-DCI)                                  | Hors disp.                                                                                                    |  |  |
| INEGY 10MG/40MS CPR (multi-DCI)                                           | Hors disp.                                                                                                    |  |  |
| INEGY 10MG/40MG CPR (OK) AIP (multi-DCI)                                  | Hors disp.                                                                                                    |  |  |
|                                                                           | Une liste des produits « hors livret » vous est                                                                                                    |  |  |
|                                                                           |                                                                                                    |  |  |
| NEGY Rechercher                                                           |                                                                                                    |  |  |
| Nom                                                                       | Туре                                                                                                    |  |  |
| Spécialité MULTI-composée sélectionnée<br>INEGY 10MG/20MG CPR (multi-DCI) | une nouvelle recherche<br>d'équivalents est lancée<br>automatiquement<br>Attention ! : Si vous choisissez de<br>prescrire un produit « hors livret » |  |  |
| INEGY 10MG/20MG CPR 40                                                    | produit et lisez attentivement le                                                                                                    |  |  |
| SIMVASTATINE + EZETIMBE                                                   | message de couleur orange qui                                                                                                    |  |  |
| Cochez 'Médicament personnel' dans l'onglet compléments le cas é          | s'affiche sur la partie supérieure du                                                                                                    |  |  |
| Planification O Compléments                                               | formulaire de prescription.                                                                                                    |  |  |
| Vole ORALE  ORALE  ORALE  ORALE                                           |                                                                                                    |  |  |
| Rythme O Moments O Heures O Toutes les x heures ou n                      | ninutes () Autre                                                                                                    |  |  |
| Quantité                                                                  |                                                                                                    |  |  |
| Prises<br>prescrites outle Matin Midi Soir Ob 4b 7b                       | atin Matinée Midi Goûter Soir Coucher                                                                                                    |  |  |
| Posologie<br>prescrite                                                    |                                                                                                    |  |  |
| Durée du traitement C Jours C Sem. C Mois C Prise Unique                  |                                                                                                    |  |  |
| Périodicité* Tous les jours                                               |                                                                                                    |  |  |
| Début* 12/06/2014 1                                                       |                                                                                                    |  |  |
|                                                                           |                                                                                                    |  |  |
|                                                                           |                                                                                                    |  |  |
|                                                                           | Ajouter une posologie 🔉 Valider ✔ Annuler 😭                                                                                                    |  |  |
|                                                                           |                                                                                                    |  |  |

| INEGY 10MG/20MG CPR                                                                                                    |                                                                                                    |
|----------------------------------------------------------------------------------------------------|----------------------------------------------------------------------------------------------------|
| Ce médicament n'est pas dispensé par l'établissement.<br>Cochez 'Médicament personnel' dans l'onglet compléments le cas éc<br>Planification I Compléments | héant.                                                                                                  |
| * Pour la posologie courante                                                                                                    |                                                                                                    |
| Conditions                                                                                                    | At 2                                                                                                    |
| Autres conditions                                                                                                    |                                                                                                    |
|                                                                                                    | en effet, pour les médicaments « hors livret » la case « Médicament personnel » <u>ne doit pas être</u> |
| Pour la posologie courante                                                                                                    |                                                                                                    |
| A jeun   medicament personnel (a ne pas dispens                                                                                                    | cochee, <u>ducune diene</u> ne serd decienchee diin que                                                 |
| prise                                                                                                    | la pharmacie proceae a une commanae et a une                                                            |
| Autres modalités                                                                                                    | dispensation.                                                                                           |
|                                                                                                    | Affention ! : Pensez a desactiver la case pour que<br>l'alerte se déclenche.                            |
| * Général à la prescription (l'ensemble des posologies)                                                                                                   |                                                                                                    |
| Mode<br>d'administration                                                                                                    |                                                                                                    |
|                                                                                                    |                                                                                                    |
|                                                                                                    |                                                                                                    |
|                                                                                                    | Ajouter une posologie 🙀 Valider 🗸 Annuler 🗙                                                             |

Selon la procédure **« GESTION DES TRAITEMENTS PERSONNELS DES PATIENTS HOSPITALISES »,** Le médecin précise dans l'onglet « autres modalités » que le médicament personnel sera utilisé en attendant la commande et réception par la PUI

#### Vigilance lors d'une prescription « Texte » :

| PRUNOGYL                                          | Lorsque vous tapez votre médicament en texte qui n'est pas répertorié<br>dans la base de données « <b>médicaments au livret</b> » vous devez<br>d'abord cliquer sur « <b>Etendre la recherche</b> » |                                |   |
|---------------------------------------------------|----------------------------------------------------------------------------------------------------|--------------------------------|---|
| Aucun □I□ment n'est pr                            | 🗆 sent dans le livret. Etend                                                                                                    | dre la recherche ?             |   |
| Message de la page Web<br>Aucun médicam recherche | ient n'a été trouvé, dispe                                                                                                    | ensé ou non. Essayez une autre | × |
| et lorsque ce me<br>cliquez sur le b              | ssage s'affiche,<br>outon <b>OK</b> .                                                                                                    |                                |   |

| Cahier des prescriptions - Windows Internet Explorer                  |              |                           |                                                                             |                          |  |
|-----------------------------------------------------------------------|--------------|---------------------------|-----------------------------------------------------------------------------|--------------------------|--|
| N° venue : 790866794                                                  | INCONNU      | J Z née le 01/0           | 01/1900                                                                     |                          |  |
| Lit: Age : 114 ans                                                    |              | Poids : kg<br>Taille : cm | Créatinine : µmol / I<br>Clairance : ml / mn<br>Surface corporelle : m²     | Modification             |  |
| Recherche 🛛 tendue aux DCI, g□n□riques et                             | produits h   | ors dispensatio           | on                                                                          | 8                        |  |
| PRUNOGYL Rechercher                                                   |              |                           |                                                                             |                          |  |
| Nom<br>Aucune spécialité commençant par 'PRUNOGYL' n'a été trouvée    | Туре         | Galénique                 | Appro Délai Prix                                                            | -                        |  |
| Consulter  Op□rations                                                 | >            | Cette fen<br>bouton «     | être s'affiche clic<br><b>Opérations</b> » / « <b>Pre</b><br><b>texte</b> » | quez sur le<br>scrire en |  |
| Op⊡rations ▲<br>Prescrire en texte<br>Recherche d'⊡quivalents sur DCI |              |                           |                                                                             |                          |  |
| Médicament non dispensé par l'établissement 📧                         |              |                           |                                                                             |                          |  |
| Contactez votre pharmacien au plus tôt                                |              |                           |                                                                             |                          |  |
| PRUNOGYL à la vanille ou à la fraise                                  | ar la forma  | at la dagage              |                                                                             |                          |  |
| Vous devez saisir le nom du medicament en enti-                       | er, la torme | et le dosage              |                                                                             |                          |  |
| Attention ! : lisez<br>attentivement                                  |              |                           | ligne de prescripti<br>sur Valia                                            | ion et cliquez<br>der    |  |
| cette phrase.                                                         |              | Valider 🛹                 | Fermer 📧                                                                    |                          |  |

| PRUNOGYL                              | gelée en dose 🌌                                                                                       |                                             |
|---------------------------------------|----------------------------------------------------------------------------------------------------|---------------------------------------------|
| Ce médicament n'<br>Cochez 'Médicame  | est pas dispensé par l'établissement.<br>ent personnel' dans l'onglet compléments le cas échéant.     |                                             |
| Planification [                       | Compléments                                                                                           |                                             |
| Voie                                  | O Autorisées O Hors amm                                                                               | Pour les prescriptions « en texte libre »   |
| Rythme                                | ⓒ Moments ◯ Heures ◯ Toutes les x heures ou minutes ◯ Autre                                           | Ne pas cocher la case « médicament          |
|                                       | Prescription conditionnelle                                                                           | personnel » dans l'onglet                   |
| Quantité                              |                                                                                                    | "Complémente »                              |
|                                       | Prises<br>prescrites suite Matin Midriseir Nuit Math Matinée Midi C<br>0h-4h 7h-10h 0h-11h 12h-14h 15 | « complements ».                            |
| Posologie<br>prescrite                |                                                                                                    |                                             |
| Durée du<br>traitement                | Jours O Sem. O Mois O Prise Unique                                                                    |                                             |
| Distance of the                       |                                                                                                    | Vous devrez                                 |
| Periodicite                           | Tous les jours                                                                                        | indiquer la voie                            |
| Debut                                 | TS 12/06/2014 TS                                                                                      | et l'unité de                               |
| Fin                                   |                                                                                                    | mesure                                      |
|                                       |                                                                                                    |                                             |
|                                       |                                                                                                    |                                             |
|                                       |                                                                                                    |                                             |
|                                       |                                                                                                    |                                             |
|                                       |                                                                                                    | Ajouter une posologie 🙀 Valider 🗸 Annuler 🗙 |
| · · · · · · · · · · · · · · · · · · · |                                                                                                    |                                             |

### Vigilance lors de la prescription d'un antibiotique :

| CLAMOXYL 5               |                                                                                                    |                                                 | C         |
|--------------------------|----------------------------------------------------------------------------------------------------|-------------------------------------------------|-----------|
| Planification [          | Compléments                                                                                                    |                                                 |           |
| Message du<br>pharmacien | ATB: Envoyer un message au pharmacien en pr⊡cisant le site infect⊡ et le profil<br>document⊡)                                                                         | th⊡rapeutique (prophylactique, probabiliste     | ) ou      |
| Voie                     | ORALE V @ Autorisées C Hors amm                                                                                                    |                                                 |           |
| Rythme                   | ⊙ Moments ○ Heures ○ Toutes les x heures ou minutes ○ Autre                                                                                                    |                                                 |           |
| Quantité                 | Prescription conditionnelle       1 ■ mesur ▼ C /kg C /m²       Prises<br>prescrites     Tout de<br>suite     Matin Midi Soir     Nuit     Matin     Matinée     Midi | Goûter Soir Coucher<br>Sh30-17h 18h-20h 20h-22h |           |
| Posologie<br>prescrite   | matin (7h-10h)                                                                                                    |                                                 | ×         |
|                          | midi (12h-14h) 1 mesur                                                                                                    | Attention                                       | ×         |
|                          | soir (18h-20h) 1 mesur                                                                                                    | Respectez la                                    | ×         |
| Durée du *               | 7 Jours C Sem. C Mois C Prise Unique                                                                                                    | consigne.                                       |           |
| traitement               | A renouveler                                                                                                    | Attention !                                     |           |
| Périodicité *            | Tous les jours                                                                                                    | Indiquez la                                     |           |
| Début*                   | 🛅 10/04/2014 聞 soir 💌                                                                                                    | durée du                                        |           |
| Fin                      | 17/04/2014 📴 midi 💌                                                                                                    |                                                 |           |
|                          |                                                                                                    | Ajouter une posologie 🔒 🛛 Enregistrer 📢         | Annuler 🗙 |

## Indiquer une « Périodicité » :

| DEPO PROV                     | ERA 150MG/3MLSUSP INJ                                                                                                    |                                                             | <b></b>             |
|-------------------------------|----------------------------------------------------------------------------------------------------|-------------------------------------------------------------|---------------------|
| Planification                 | Compléments                                                                                                    |                                                             |                     |
| Voie                          | INTRAMUSCULAIRE 💽 💿 Autorisées 🔿 Hors amm                                                                                                    |                                                             |                     |
| Rythme                        | ⊙ Moments O Heures O Toutes les x heures ou minutes O Autre                                                                                                    |                                                             |                     |
| Quantité                      | Prescription conditionnelle     Image ampoul C /kg C /m <sup>2</sup> Prises     Prescrites     Tout de     suite     Matin Midi Soir     Nuit Matin Matinée     10h-4h     7h-10h     10h-11h     12                  | Midi Goûter Soir Coucher<br>h-14h 15h30-17h 18h-20h 20h-22h |                     |
| Posologie<br>prescrite        | matinée (10h-11h) 1 ampoul                                                                                                    |                                                             | ×                   |
| Durée du<br>traitement        | ☐ ☐ O Jours C Sem. C Mois C Prise Unique<br>☐ A renouveler                                                                                                    | Choisissez dans<br>la liste                                 |                     |
| Périodicité*<br>Début*<br>Fin | Tous les jours<br>Jours de la semaine<br>Les jours pairs<br>Les jours impairs<br>1 jour sur 2<br>1 jour sur 7<br>1 jour sur 7<br>1 jour sur 7<br>2 jours sur 7<br>1 jour sur 28<br>2 jours sur 3<br>Autre périodicité | « <b>Périodicité</b> »<br>parmi les<br>propositions         |                     |
|                               | ou alors<br>choisissez<br>l'option « <b>Autre</b><br><b>périodicité</b> »                                                                                                    | Ajouter une posologie 🐊 Enre                                | gistrer ✔ Annuler 🗙 |

| DEPO PROV<br>MEDROXYPROGES                       | ERA 150MG/3MLSUSP INJ                                                                                                    |                                                                                                    |         |
|--------------------------------------------------|----------------------------------------------------------------------------------------------------|----------------------------------------------------------------------------------------------------|---------|
| Planification (                                  | Compléments                                                                                                    |                                                                                                    |         |
| Rythme<br>Quantité                               | Moments O Heures O Toutes les x heures ou minutes O /     Prescription conditionnelle     Immanpoul O /kg O /m²                                                                                                    | Autre                                                                                                    |         |
| Posologie<br>prescrite<br>Durée du<br>traitement | Prises<br>prescrites     Tout de<br>suite     Matin Midi Soir     Nuit<br>Oh-4h     Matin Matin Matinée<br>(h4h     Matin<br>10h-11i       matinée (10h-11h)     1     ampoul       Image: Classification of the suite     O Mois     O Prise Unique | Midi Goûter Soir Coucher<br>1 12h-14h 15h30-17h 18h-20h 20h-22h<br>Si vous choisissez l'option<br>« Autre périodicité » vous | ×       |
| Périodicité *                                    | Autre périodicité C x jours sur y C du x au y du mois C le x du mois                                                                                                    | aurez le choix entre : « x<br>jours sur y », « du x au y du<br>mois », « le x du mois ».                                     |         |
| Début*<br>Fin                                    | 11/04/2014         11           11         11           11         11                                                                                                    | LJ                                                                                                    |         |
|                                                  |                                                                                                    |                                                                                                    |         |
|                                                  |                                                                                                    | Ajouter une posologie 🙀 Enregistrer ✔ An                                                                                     | nuler 🗙 |

| DEPO PROV<br>MEDROXYPROGES | /ERA 150MG/3MLSUSP INJ                                                                                                    |                                                                                        |                   |
|----------------------------|----------------------------------------------------------------------------------------------------|----------------------------------------------------------------------------------------|-------------------|
| Planification Voie         | Compléments                                                                                                    |                                                                                        |                   |
| Rythme                     | ⊙ Moments C Heures C Toutes les x heures ou minutes □ Prescription conditionnelle                                                                                                    | C Autre                                                                                |                   |
| Quantité                   | 1     ampoul     C     /kg     C     /m²       Prises<br>prescrites     Tout de<br>suite     Matin Midi Soir     Nuit     Matin     Matin                                                                                                    | atinée Midi Goûter Soir Coucher<br>h-11h 12h-14h 15h30-17h 18h-20h 20h-22h             |                   |
| Posologie<br>prescrite     | matinée (10h-11h) 1 ampoul                                                                                                    |                                                                                        | ×                 |
| Durée du<br>traitement     | C Jours C Sem. C Mois C Prise Unique                                                                                                    | Si yous choisissez par                                                                 |                   |
| Périodicité *              | Autre périodicité<br>() 1 jours sur 90<br>C du x au y du mois<br>C le x du mois                                                                                                    | exemple « <b>x jours sur y</b> »,<br>indiquez les valeurs de <b>x</b><br>et <b>y</b> . |                   |
| Début*<br>Fin              | III/04/2014         Image: matine         Image: matine         Image: mat |                                                                                        |                   |
|                            |                                                                                                    |                                                                                        |                   |
|                            |                                                                                                    | Ajouter une posologie 🔒 Enregist                                                       | rer 🗸 🛛 Annuler 🗙 |

## Ajouter une posologie « alternée » :

|                          | 20MG=FLUINDIONE CPR 44                                                                           |                                                                                                    |  |  |  |
|--------------------------|--------------------------------------------------------------------------------------------------|----------------------------------------------------------------------------------------------------|--|--|--|
| Planification            | O Compléments                                                                                    |                                                                                                    |  |  |  |
| Message du<br>pharmacien | Ce m⊡dicament doit ⊡tre administr⊡ en une prise par jou<br>posologie d⊡s que possible apr⊡s INR. | r. Il est pr⊡f⊡rable que la prise ait lieu le soir, afin de pouvoir modifier la                                                                                |  |  |  |
| Voie                     | ORALE 💌 💿 Autorisées O Hors amm                                                                  |                                                                                                    |  |  |  |
| Rythme                   | ⊙ Moments O Heures O Toutes les x heures ou min                                                  | utes C Autre                                                                                                    |  |  |  |
|                          | Prescription conditionnelle                                                                      |                                                                                                    |  |  |  |
| Quantité                 | 1 cpr 🔽 C /kg C /m²                                                                              |                                                                                                    |  |  |  |
|                          | Prises<br>prescrites Tout de<br>suite Matin Midi Soir Nuit Matin<br>0h-4h 7h-10                  | Matinée         Midi         Goûter         Soir         Coucher           h         10h-11h         12h-14h         15h30-17h         18h-20h         20h-22h |  |  |  |
| Posologie<br>prescrite   | soir (18h-20h) 1 cpr                                                                             | Après avoir rédigé une 🛛 🗙                                                                                                    |  |  |  |
| Durée du                 | Jours O Sem. O Mois O Prise Unique                                                               | première ligne de                                                                                                    |  |  |  |
| traitement               | A renouveler                                                                                     | prescription avec la                                                                                                    |  |  |  |
| Périodicité *            | 1 jour sur 2                                                                                     | périodicité de votre                                                                                                    |  |  |  |
| Début*                   | 10/04/2014 📆 soir 🔻                                                                              | Choix                                                                                                    |  |  |  |
| Fin                      |                                                                                                  |                                                                                                    |  |  |  |
|                          |                                                                                                  | Posologie conditionnelle en complément                                                                                                    |  |  |  |
| clique                   | z sur le bouton « <b>Aiouter une</b>                                                             | Posologie alternée                                                                                                    |  |  |  |
| posc                     | blogie », puis sur le menu                                                                       | Posologie consécutive                                                                                                    |  |  |  |
| )»<br>()                 | Posologie alternée »                                                                             | Ajouter une posologie 🔒 Enregistrer ✔ Annuler 🗙                                                                                                    |  |  |  |

|                          | 20MG=FLUINDIONE CPR 🛷                                                                                                    |                                                                     |   |
|--------------------------|----------------------------------------------------------------------------------------------------|---------------------------------------------------------------------|---|
| 1 cpr soir, 1j/2, à pa   | artir du 10/04/2014 soir                                                                                                    | ×                                                                   |   |
| 1/2 cpr soir, 1 jour s   | sur 2, à partir du jeudi 10/04/2014 soir                                                                                                    | ×                                                                   |   |
| Planification            | O Compléments                                                                                                    |                                                                     |   |
| Message du<br>pharmacien | Ce m⊡dicament doit ⊡tre administr⊡ en une prise par jour. Il est p<br>posologie d⊡s que possible apr⊡s INR.                                                                                                    | Tf⊡rable que la prise ait lieu le soir, afin de pouvoir modifier la |   |
| Voie                     | ORALE  ORALE  ORALE  ORALE                                                                                                    |                                                                     |   |
| Rythme                   | ⊙ Moments ○ Heures ○ Toutes les x heures ou minutes ○                                                                                                    | Autre                                                               |   |
|                          | Prescription conditionnelle                                                                                                    |                                                                     |   |
| Quantité                 | 1/2 cpr C /kg C /m²                                                                                                    |                                                                     |   |
|                          | Prises<br>prescrites         Tout de<br>suite         Matin Midi Soir         Nuit         Matin         Matin           Nuit         suite         Matin Midi Soir         0h-4h         7h-10h         10h-1 | ée Midi Goûter Soir Coucher<br>1h 12h-14h 15h30-17h 18h-20h 20h-22h |   |
| Posologie<br>prescrite   | soir (18h-20h) 1/2 cpr                                                                                                    | une nouvelle ligne s'affiche                                        |   |
| Durée du                 | 🔲 🗐 O Jours O Sem. O Mois O Prise Unique                                                                                                    | que vous pouvez rédiger                                             |   |
| traitement               | A renouveler                                                                                                    | comme la précédente                                                 |   |
| Périodicité*             | 1 jour sur 2                                                                                                    | Attention ! : veillez à changer                                     |   |
| Début*                   | 1 11/04/2014 🛅 soir 💌                                                                                                    | la date de debut de la                                              |   |
| Fin                      |                                                                                                    | deoxiente lighe.                                                    |   |
|                          |                                                                                                    |                                                                     | • |
|                          |                                                                                                    | Ajouter une posologie 🐊 Enregistrer ✔ Annuler                       | × |

#### Ajouter des posologies « consécutives » :

| XEROQU                        | EL LP 50MG CP=QUETIAPINE                                                                                                    |                                                                      |                                                                                       |        |
|-------------------------------|----------------------------------------------------------------------------------------------------|----------------------------------------------------------------------|---------------------------------------------------------------------------------------|--------|
| Ce médicame                   | nt n'est pas au livret de l'établissement.<br>on 💽 Compléments                                                                      |                                                                      |                                                                                       | -      |
| Voie<br>Rythme                | ORALE <ul></ul>                                                                                                    | eures ou minutes O Autre                                             |                                                                                       |        |
| Quantité                      | 1 I cpr C /kg C /k<br>Prises<br>prescrites Tout de<br>suite Matin Mich Soir                                                         | m <sup>2</sup><br>Nuit Matin Matinée Mi<br>0h-4h 7h-10h 10h-11h 12h- | ti Goûter Soir Coucher<br>14h 15h30-17h 18h-20h 20h-22h                               |        |
| Posologie<br>prescrite        | soir (18h-20h) 1 cpr                                                                                                    |                                                                      | >                                                                                     | ٢      |
| Durée du<br>traitement        | 1 ∰ ⊙ Jours C Sem. C Mois C Pr<br>□ A renouveler                                                                                    | ise Unique                                                           | Après avoir rédigé une                                                                |        |
| Périodicité*<br>Début*<br>Fin | Tous les jours 💌<br>10/04/2014 🛐 soir 💌<br>10/04/2014 📆 soir 💌                                                                      |                                                                      | prescription et indiqué<br>une durée de<br>traitement                                 |        |
|                               | cliquez sur le bouton<br>« <b>Ajouter une</b><br><b>posologie</b> », puis sur le<br>menu « <b>Posologie</b><br><b>consécutive</b> » |                                                                      | Posologie conditionnelle en complément<br>Posologie alternée<br>Posologie consécutive |        |
|                               |                                                                                                    |                                                                      | Ajouter une posologie 🔒 Enregistrer ✔ 🛛 Ann                                           | uler 🗙 |

![](_page_29_Figure_2.jpeg)

#### Prescrire une perfusion de base :

![](_page_30_Figure_1.jpeg)

![](_page_31_Figure_0.jpeg)

![](_page_31_Figure_1.jpeg)

![](_page_31_Picture_2.jpeg)

#### Prescrire une perfusion médicamenteuse :

| 🟉 Ca            | hier des prescriptions - Windows Internet Explo                                                                                                    | rer       |                           |                |                                            |                         |                    |
|-----------------|----------------------------------------------------------------------------------------------------|-----------|---------------------------|----------------|--------------------------------------------|-------------------------|--------------------|
| N° ver          | ue : 790866794                                                                                                    | S INCO    | NNU Z née le 0            | <b>1/01/</b> 1 | 1900                                       |                         |                    |
| Entré(<br>Lit : | e) le 10/10/2012 à 10h44<br>Age : 114 a                                                                                                    | ins       | Poids : kg<br>Taille : cm | C<br>C         | réatinine : µmol / l<br>lairance : ml / mn |                         |                    |
|                 | Pancarte 🏾 🕭 Prescriptions 🔹 🕭 Ordonnan                                                                                                    | ice de    |                           | 3              | unace corporene . In                       |                         |                    |
| <b>*</b>        | Traitements en cours et terminés (-8H)                                                                                                    | *         |                           |                |                                            |                         |                    |
|                 | AMOXI                                                                                                    | Posologie |                           | •              | CONDITIONS                                 |                         |                    |
| >               | Médicaments                                                                                                    |           |                           |                | Tapez les prer                             | nières                  |                    |
| Favor           | AMOX/AC CLAV 1G/200MG=AUGME<br>MDdicaments                                                                                                    | INTIN INJ | PH                        | Þ              | lettres du no<br>produit dans la :         | m du<br>zone de         |                    |
| 'is de p        | AMOXICIL+AC CLAV 100MG/12,5MG<br>MDdicaments                                                                                                    | G ENFANT  | PH                        |                | saisie                                     |                         |                    |
| rescrip         | AMOXICIL+AC.CLAV 1G/125MG AD<br>MDdicaments                                                                                                    | SACHET    | Arm                       |                | -                                          |                         |                    |
| fion            | Cahier des prescriptions - Windows Internet Explorer  NY venue : 700866794  Entré(e) le 10/10/2012 à 10h44  Age : 114 ans Poids : kg Taille : cm Clairance : m1/ mn Surface corporelle : m <sup>2</sup> Pancate Perscriptions Continues Contracts Contracts Co |           |                           |                |                                            |                         |                    |
|                 | Cahier des prescriptions - Windows Internet Explorer W venue : 790866794 Entré(e) le 10/10/2012 à 10h44 Age : 114 ans Poids : kg Taille : em Créatinine : µmol / I Clairance : m/ / m Surface corporelle : m <sup>2</sup> Pancaite Perscriptions Prescriptions Prescri |           |                           |                |                                            |                         |                    |
|                 | CLAMOXYL 1G=AMOXICILLINE INJ I<br>M⊡dicaments                                                                                                    | IM        | Arm                       |                | pointez le                                 | e nom du<br>proposition | produit<br>s. puis |
|                 | CLAMOXYL 250MG/5ML=AMOXICIL<br>Modicaments                                                                                                    | LINE 60ML | PH                        |                | cliquez sur le                             | menu « Pe               | erf médic          |
|                 | CLAMOXYL 500MG/5ML=AMOXICIL<br>MDdicaments                                                                                                    | LINE 60ML | PH                        |                | OU<br>ut le 11/04, 1j/90                   | • PSE »                 |                    |
|                 | Si besoin, cliquer ici pour 🛛 tendre la reche                                                                                                    | erche.    |                           |                |                                            |                         |                    |

![](_page_32_Figure_2.jpeg)

#### Prescrire une surveillance :

| POIDS Posologie                                                    | Tapez les premières lettres de la                                      |
|--------------------------------------------------------------------|------------------------------------------------------------------------|
| Médicaments                                                        | surveillance que vous souhaitez<br>prescrire dans la zone de saisie et |
| Aucun DIDment n'est prDsent dans le livret. Etendre la recherche ? | cliquez parmi les propositions qui                                     |
| Constantes et actes en soins                                       | s'attichent.                                                           |
| Poids Constantes et actes en soins s                               | onstantes et<br>urveillances                                           |

| POIDS                                                   |                                                                                                    |                                                                                                 | 8                                                                                                 |
|---------------------------------------------------------|----------------------------------------------------------------------------------------------------|-------------------------------------------------------------------------------------------------|---------------------------------------------------------------------------------------------------|
| Planification                                           | Compléments                                                                                                    |                                                                                                 |                                                                                                   |
| Rythme                                                  | Image: Constraint of the state of the state of the s | C Autre C Sans planification<br>idi Goûter Soir Coucher<br>-14h 15h30-17h 18h-20h 20h-22h       | Choisissez le <b>rythme</b><br>dans cette zone                                                    |
| Horaires<br>prescrits                                   | matin (7h-10h) 1 suivi                                                                                                    |                                                                                                 | ×                                                                                                 |
|                                                         |                                                                                                    | C                                                                                               | ajoutez<br>éventuellement des<br><b>ommentaires</b> dans les<br>zones de texte libre              |
| Durée du<br>traitement<br>Périodicité*<br>Début*<br>Fin | Tous les jours Sem. O Mois O Prise Unique                                                                                                    | indiquez éventue<br>du traitement, la pér<br>et l'heure du débu<br>Cliquez ensuite<br>« Enregis | ellement la <b>durée</b><br>iodicité et la date<br>ut du traitement.<br>sur le bouton<br>strer ». |
|                                                         |                                                                                                    | Ajouter une posologie                                                                           | Enregistrer 🗸 Annuler 🗙                                                                           |

#### Signer la prescription :

Cliquez sur le bouton « **Signature** » présent sur la barre d'actions (dans la partie inférieure de l'interface prescription).

| Signature des prescriptions                                                                                                    | 8                                                                                                    |
|----------------------------------------------------------------------------------------------------|----------------------------------------------------------------------------------------------------|
| Signé par*       MEDECI4       (Vous pouvez saisir un autre co pour changer de signataire)         Mot de passe*       Impression       Top possion of the passe         © Signer toutes les prescriptions non signées de l'auteur       Top possion of the passe       Top possion of the passe         © Signer toutes les prescriptions non signées       Signer toutes les prescriptions non signées       Top possion of the passe         © Signer tous les traitements en cours dans le cahier de prescription       Impression       Impression         Impression du cahier après signature :       Impression du cahier après signature :       Impression                                                                                                    | de<br>pez votre mot de<br>sse choisissez vos<br>ons de signature si<br>is ne souhaitez pas<br>imer la prescription,<br>quez sur « Valider »                                                                 |
| Valider         Signature des prescriptions         Signé par *       MEDECI4       (Vous pouvez saisir un autre col<br>pour changer de signataire)         Mot de passe *       Image: Colspan="2">Image: Colspan="2">Image: Colspan="2" Image: Colspan="2" Image: Cols | Annuler X                                                                                                    |
| <ul> <li>Signer toutes les prescriptions non signées</li> <li>Signer tous les traitements en cours dans le cahier de prescription</li> <li>Impression</li> <li>Impression du cahier après signature : <ul> <li>Traitements, soins et surveillances</li> <li>Options d'impression pour les traitements, soins et surveillances</li> <li>Avec le dernier signataire ou intervenant</li> <li>Avec l'avancement de la prescription (Jx/y)</li> <li>Avec les composants des perfusions</li> <li>Avec les modes d'administration : <ul> <li>Ceux du médecin</li> <li>Tous</li> <li>Non</li> <li>Avec le format des posologies : <ul> <li>Synthétique</li> <li>Complet</li> <li>Impression des prescriptions : <ul> <li>Toutes</li> <li>Celles du prescripteur coura</li> </ul> </li> </ul></li></ul></li></ul></li></ul>                                                                                                    | Si vous cochez la case<br>« Impression du cahier<br>après signature », la<br>fenêtre affiche ces<br>options d'impression<br>que vous devrez<br>paramétrer avant de<br>cliquer sur le bouton<br>« Valider ». |

#### Vigilance lors du déverrouillage d'une prescription :

#### Concept :

- <u>Prescription verrouillée</u> : prescription inaccessible lors du double clic sur le nom du patient car déjà ouverte par un autre utilisateur.
- <u>Déverrouiller une prescription</u> : « Prendre la main » sur une prescription verrouillée en déconnectant l'utilisateur qui l'avait ouverte en premier.

![](_page_35_Figure_4.jpeg)

![](_page_35_Figure_5.jpeg)

![](_page_36_Picture_0.jpeg)

Voici le message qui s'affiche pour l'utilisateur ayant ouvert la prescription en premier lorsqu'un autre utilisateur force le déverrouillage lors de la modification.

#### Analyse pharmacologique :

![](_page_36_Figure_3.jpeg)

| ANOMALIE  ANOMALIE ANOMALIE ANOMALIE | Résultats de                                                                                                    | l'analyse pharmacologique                                                                                                    |                                                                                                    | E                           |
|----------------------------------------------------------------------------------------------------|----------------------------------------------------------------------------------------------------|----------------------------------------------------------------------------------------------------|----------------------------------------------------------------------------------------------------|-----------------------------|
| PRUNOGYL ? la vanille ou ? la fraise       Pas d'information pharmacologique sur la spécialité.         PAREDONDANCE DE P. ACTIF       Amoxicilline (Dosage : 584,79 mg/5ml)         CLAMOXYL 500MG/5ML=AMOXICILLINE 60ML avec       Amoxicilline (Dosage : 1,063 g         AMOXICILLINE 1G=CLAMOXYL INJ IV FL       Dosage : 1,063 g         Piche incompatibilité 8619       Fiche incompatibilité 8620         Vecteur/contenant       Fiche incompatibilité 8621         AMOXICILINE 1G=CLAMOXYL INJ IV FL avec       Fiche incompatibilité 8620         Vecteur/contenant       Fiche incompatibilité 8620         Fiche incompatibilité 8620       Parmacologique         Vous devez cliquer sur la spécialité.         AMOXICILINE 1G=CLAMOXYL INJ IV FL avec       Fiche incompatibilité 8620         Fiche incompatibilité 8620       Parmacologique         Vous devez cliquer sur le bouton « Revenir »         pour revenir à la fenêtre de prescription.                                                                                                    | ANOMALE<br>MEDICAMENT LOCAL<br>XEROQUEL LP 50MG CP=QUETIAPINE<br>MEDICAMENT LOCAL<br>PRUNOGYL ? la vanille ou ? la fraise<br>REDONDANCE DE P. ACTIF<br>CLAMOXYL 500MG/5ML=AMOXICILLINE 60ML avec<br>AMOXICILLINE 1G=CLAMOXYL INJ IV FL<br>MOXICILLINE 1G=CLAMOXYL INJ IV FL avec<br>VECTEUR/CONTENANT<br>MOXICILLINE 1G=CLAMOXYL INJ IV FL avec<br>GLUCOSE 5% | Pas d'information pharmacologique<br>Pas d'information pharmacologique<br>Amoxicilline (Dosage : 584,79 mg/5ml<br>Dosage : 1,063 g<br>Fiche incompatibilité 8619<br>Fiche incompatibilité 8620<br>Fiche incompatibilité 8621<br>Fiche incompatibilité 8621<br>Fiche incompatibilité 8621<br>Fiche incompatibilité 8621<br>Fiche incompatibilité 8621<br>Fiche incompatibilité 8621<br>Fiche incompatibilité 8621<br>Fiche incompatibilité 8621<br>Fiche incompatibilité 8621<br>Fiche incompatibilité 8621 | sur la spécialité.<br>sur la spécialité.<br>Voici un exemple d<br>résultat d'analyse<br>pharmacologique.<br>vous devez cliquer s<br>le bouton « <b>Revenir</b><br>pour revenir à la<br>fenêtre de prescriptio | le<br><br>Sur<br>· »<br>on. |

#### En réaction à une prescription :

![](_page_37_Figure_1.jpeg)

#### Vigilance lors de l'impression de la prescription :

Après avoir signé la prescription, cliquez sur le bouton « **Imprimer** » de la barre d'actions (dans la partie inférieure de l'interface de prescription).

![](_page_37_Figure_4.jpeg)

## **PRESCRIPTION INTUITIVE RAPIDE**

Permet une saisie rapide des prescriptions simples, en renseignant uniquement la partie supérieure de la fenêtre de prescription : **-produit, posologie, conditions, durée, voie, date et heure de début-** sans utiliser le formulaire accessible via le pouton « **Compléter** ».

| Traitements en cours et terminés (-8H) V<br>HALDOL IMG-HALOPERIDOL CPR Posologie IMDS CONDITIONS                                                                 | ▼ Dur⊡e                                                 | Suivi Interventions 3<br>Compliciter 2 日 X 2                                                                               |
|----------------------------------------------------------------------------------------------------|---------------------------------------------------------|----------------------------------------------------------------------------------------------------|
| Voie ORALE v DDbut 10/04/2014 10 602                                                                                                    |                                                         |                                                                                                    |
| Grammaire                                                                                                    |                                                         | Attention ! Ce mode de<br>prescription nécessite<br>l'apprentissage d'une                                                  |
| Quantités                                                                                                    | -                                                       | grammaire à utiliser en                                                                                                    |
| La quantité est obligatoire et doit être suivie par un moment,<br>prise ou une fréquence.                                                                        | une heure de                                            | Posologie.                                                                                                    |
| Moments de prise                                                                                                    |                                                         |                                                                                                    |
| M matin, D midi, S soir, C coucher, N nuit, E matinée, G<br><i>Exemples:</i><br>1MDS:1 matin, 1 midi, 1 soir.<br>1M2D1S3C:1 matin, 2 midi, 1 soir, 3 au coucher. | goûter                                                  |                                                                                                    |
| Heures de prise                                                                                                    |                                                         |                                                                                                    |
| H       Heure (<24) -,' ' Séparateur                                                                                                    | de cette<br>s'affich<br>cliquez<br>d'aide p<br>à droite | ni de l'Utilisation<br>e « <b>grammaire</b> »<br>ne lorsque vous<br>z sur le bouton<br>orésent en haut<br>e de la fenêtre. |
| Tout de suite                                                                                                    |                                                         |                                                                                                    |
|                                                                                                    | Fermer 🔛                                                |                                                                                                    |
| Tout de suite                                                                                                    |                                                         |                                                                                                    |
| U Tout de suite<br>Exemples:<br>2.5U: 2.5(mg) à l'heure courante.                                                                                                |                                                         |                                                                                                    |
| Durée                                                                                                    |                                                         |                                                                                                    |
| MN Minutes, H Heures, J Jours, S Semaines, M Mois<br>Exemples:<br>2J: Pendant 2 jours.                                                                           | •                                                       |                                                                                                    |

![](_page_39_Figure_0.jpeg)

| Libellé                                                                                                    |                                                                                                    | C.                 | S. Comploment       | ALD |  |
|----------------------------------------------------------------------------------------------------|----------------------------------------------------------------------------------------------------|--------------------|---------------------|-----|--|
| TRAITEMENTS [9]                                                                                                    |                                                                                                    |                    |                     |     |  |
| PRUNOGYL 🛛 LA VANILLE OU 🗆                                                                                                    | A FRAISE 1 dose goûter                                                                                                    |                    | 2                   |     |  |
| CLAMOXYL 500MG/5ML=AMOXI<br>(5ml=500mg) Conservation 7 jours                                                                                                    | HLLINE 60ML 1 mesur matin, midi, soir, pendant 7 jours, Adminstration □ faide d'une cuill⊡re mesure sp⊡cifique<br>I partir de la reconstitution (à la pharmacie de l'hôpital)                                               | $\bigtriangledown$ | Æ                   |     |  |
| 🔲 🥔 😑 PREVISCAN 20MG=FLUINDIONE C                                                                                                    | PR (À LA PHARMACIE DE L'HÔPITAL)                                                                                                    | $\nabla$           | PREVISE IN 20MG CPR |     |  |
| <ul> <li>1 cpr soir, 1 jour sur 2, Ce mDd<br/>modifier la posologie dDs que pu<br/>1/2 cpr soir, 1 jour sur 2, Ce mD<br/>modifier la posologie dDs que pu<br/>2 2 XEROQUEL LP 50MG CP-QUETIA<br/>1 cpr soir, a partir du 11/04/201</li> <li>2 cpr soir, a partir du 11/04/201</li> <li>STILNOX 10MG-ZOLPIDEM CPR (<br/>1 cpr à 22h, si insomnie</li> </ul> | Supprimer des lignes de prescription par<br>exemple somatiques. Cochez <b>ALD</b> pour<br>les lignes concernées ou cochez <b>la case</b><br><b>en haut de la colonne</b> pour cocher toutes<br>les cases en une seule fois. | ►                  |                     | V   |  |
| 1 cpr nuit, si demande, à partir d                                                                                                    |                                                                                                    | ⇒ C                |                     |     |  |

- Cliquez ensuite sur le bouton « **Signature** » et signez la prescription.
- Imprimez la prescription (ci-dessous un exemple de prescription de sortie imprimée).

|                                                                                              |                        | SPECIMEN                                     |
|----------------------------------------------------------------------------------------------|------------------------|----------------------------------------------|
| Dr. medecin4                                                                                 |                        | 10/04/2014                                   |
|                                                                                              | INCONNU Z              | né(e) le 01/01/1900 (114<br>ans)<br>Sexe : F |
|                                                                                              |                        |                                              |
| EROQUEL LP 50MG CP=QUETIA<br>1 cpr soir, pendant 1 jour<br>2 cpr soir à partir du 11/04/2014 | (AFFECTION EXONERANTE) | Voie orale)                                  |

<u>Attention</u>: toute modification de l'ordonnance de sortie n'apparait pas sur le plan de soins infirmiers.